## Digitalizace v pohonech AnalyzeMydrive

Siemens Drives Days 2021, Dolní Morava

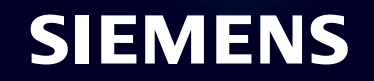

Unrestricted | © Siemens 2021 | Adam Koncer | RC-CZ DI MC GMC | 2021-09-07

# Kdo prezentuje

Adam Koncer

Application engineer Siemens, s.r.o. RC-CZ DI MC GMC

Budova A3, 5.NP Škrobárenská 511/5 602 00 Brno, Česká republika

Mobile +420 721 560 462 E-mail <u>adam.koncer@siemens.com</u>

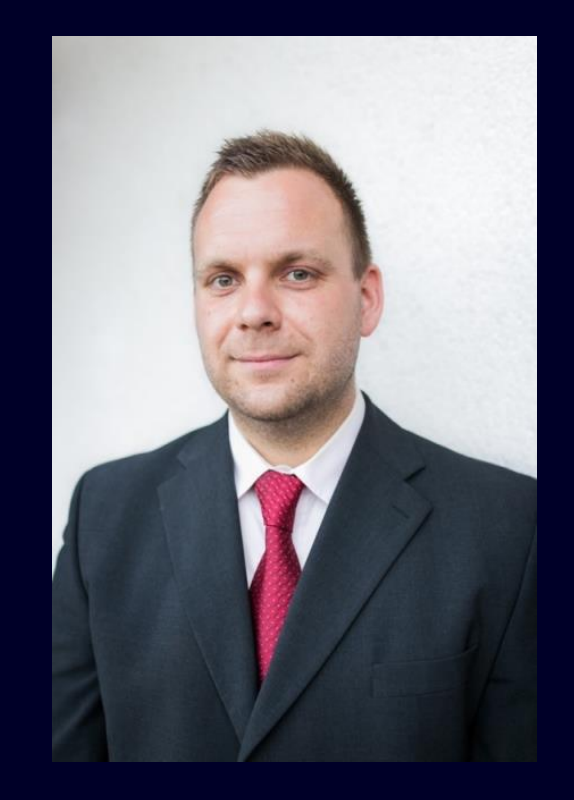

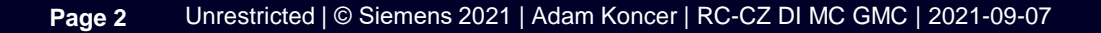

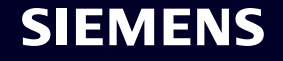

#### **Industrial Edge / Cloud Positioning**

#### Technology

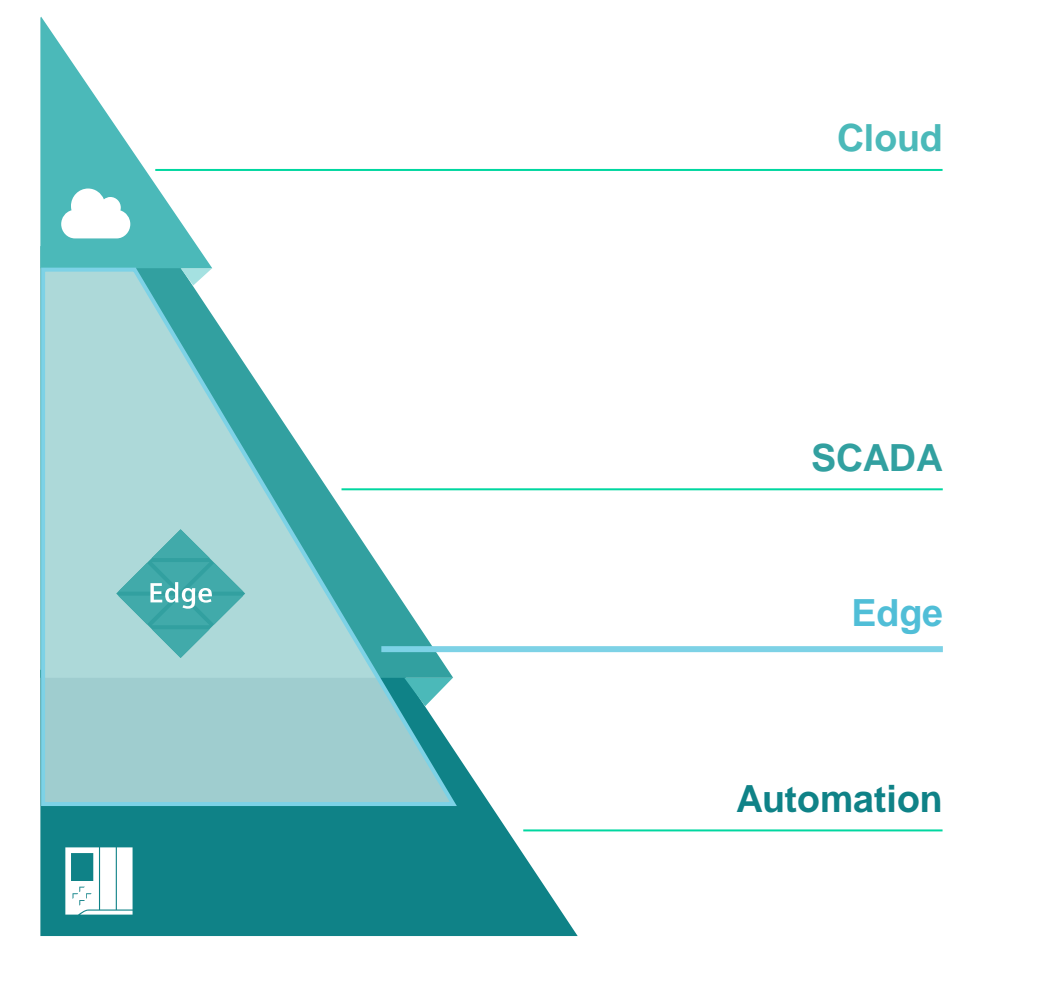

#### **Characteristics**

#### Cloud

- Platform (as a Service) for **global** visualization and processing of data on a high-level language basis
- Integration of **IT functionalities** such as long-term data archiving, scalable computing power and software deployment

#### SCADA – Informational and mission critical operations

- HMI Software for controlling and monitoring of processes
- Basic analysis options e.g. KPIs and IT integration

Vision: SCADA can additionally run on Siemens Industrial Edge

#### **Edge Computing with Siemens Industrial Edge**

- **Open software platform** to execute software in a very efficient way with a central manageability and versioning
- Native integration of **IT functionalities into automation**
- Software with support for data collection, processing & exchange
- Local data handling and processing

Automation – Mission critical

Production/process control

### Analyze MyDrives Edge

**Belt Elongation Detection** 

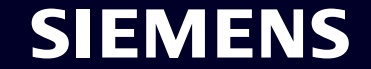

Page 4 Unrestricted | © Siemens 2021 | Adam Koncer | RC-CZ DI MC GMC | 2021-09-07

#### **Overview – General Motion Control Digitalization – Industrial Edge** from data to action

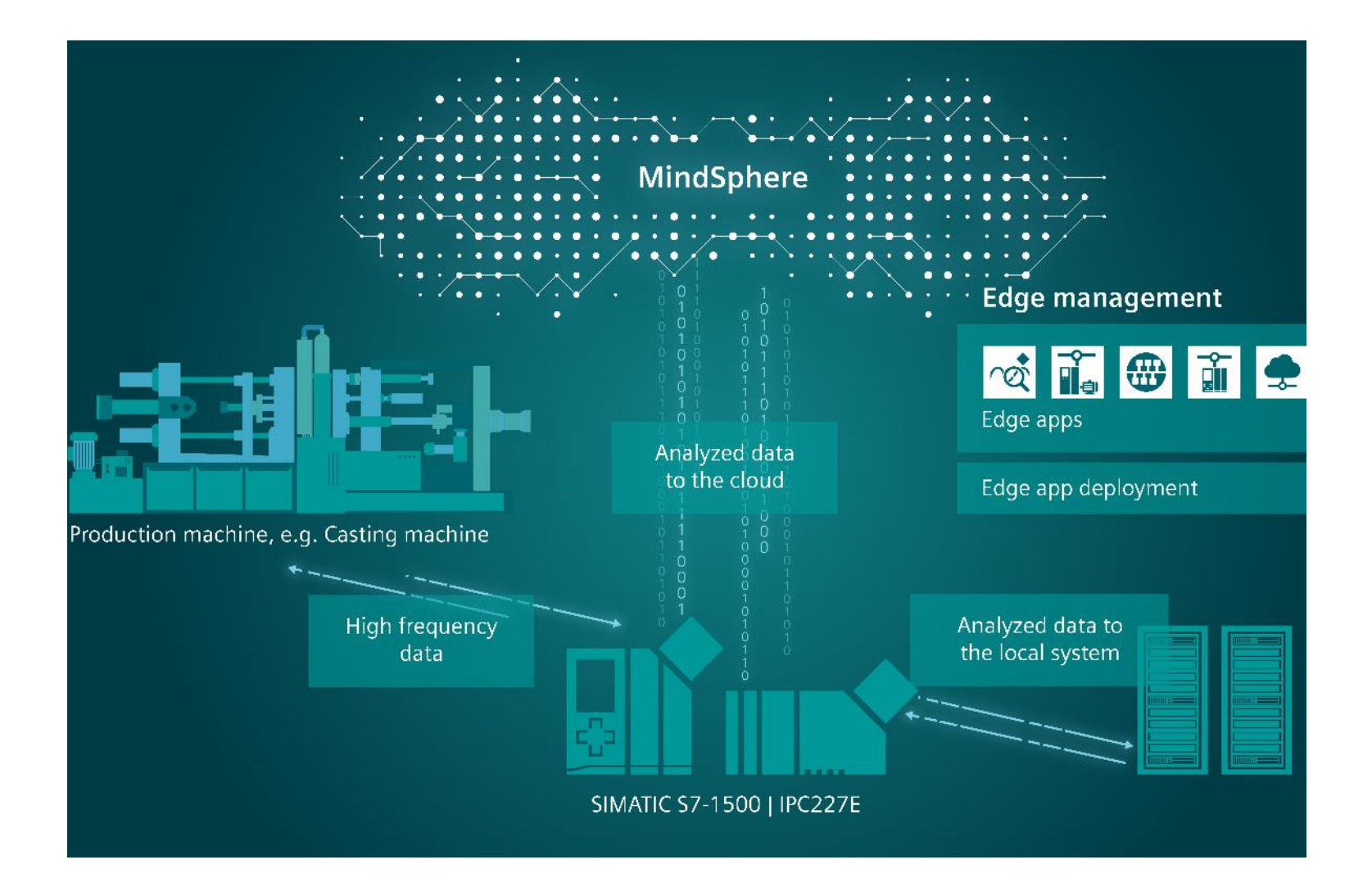

#### Drive train on Industrial Edge

- In-depth understanding of drive train components and their health state.
- Applicable for greenfield and brownfield use cases.
- High frequency data acquisition and low-latency data processing.
- Secure manageability of drive systems at run-time.
- Analyze My Drives Edge

#### SINAMICS drives can provide real high-frequency data – We need to address all flavors of Industrial Edge Platform

#### Use case CNC machine

- Drives data additional to SINUMERIK connection
- license device connector (R220) as option for Edge Device
- SINUMERIK edge flavor

#### Use case PI C

• OEM requires high frequency data availability from drives

SINAMICS

framework

- license device connector (R220) as option for Edge Device
- SIMATIC edge flavor

#### **Use case Drives**

- OEM or machine user require high frequency data from drives
- license device connector (R220)
- SINUMERIK edge flavor w/o CNC relevant S/W

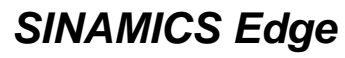

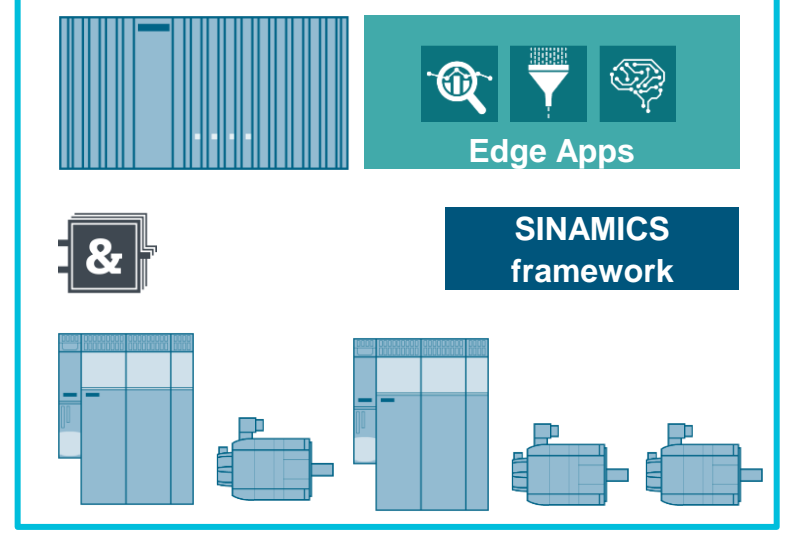

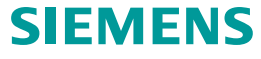

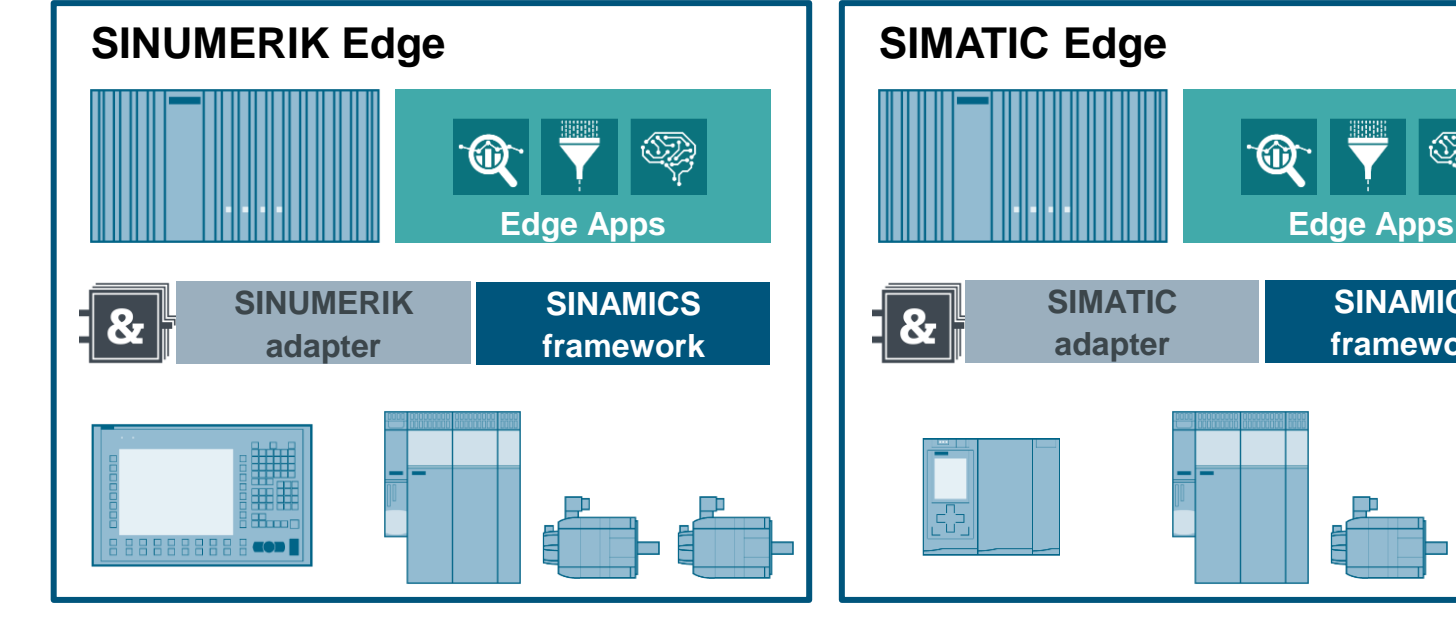

#### Analyze MyDrives Edge

### High Frequency Data from SINAMICS

Condition Monitoring and quality assurance use cases are very important to machine builders. For most of those use cases high frequency data is necessary to make these use cases real. A costefficient way to get to high frequent data without investing in extra sensors would be to use the data which is already available in the machine controller.

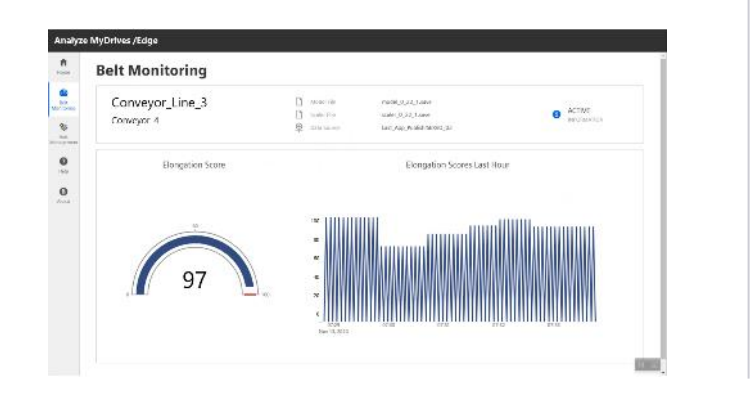

#### Ċ

#### Analyze MyDrives Edge

Analyze MyDrives is an Edge application which brings high frequent data out of the SINAMICS CU320-2 Control Unit to the Edge system, where the data can be further evaluated to realize use cases for machine builders.

In the Analyze MyDrives /Edge the user can:

- Configure TRCData for the CU320-2
- Configure ML Belt tension model
- View health score of belt tension
- Compare historical values
- Forward the trace data to the cloud

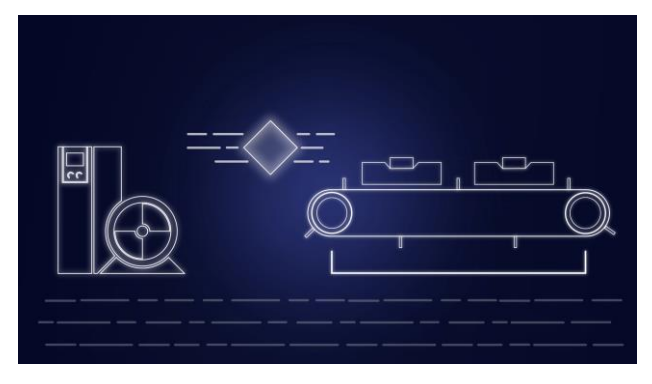

-**\** 

- The SINAMICS drive systems are continuously connected to the Industrial Edge platform
- High-frequency data of up to 8 kHz
- The condition of the drive train and its components is monitored with sophisticated machine learning algorithms
- Opens doors for new innovative analysis approaches
- Open solution using the Edge Environment
- Highly expandable with other Edge applications from the market place
- Easy update on app functionality through central Edge Management system
- Long-term monitoring and notifications of condition information in MindSphere, for example with the MindSphere Analyze MyDrives application

### Analyze MyDrives Cloud 2.0

Enhancing transparency and analytics

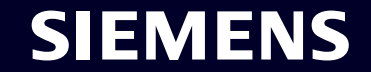

Page 8 Unrestricted | © Siemens 2021 | Adam Koncer | RC-CZ DI MC GMC | 2021-09-07

#### **Overview – General Motion Control Digitalization – MindSphere** Providing you with insight into your machines

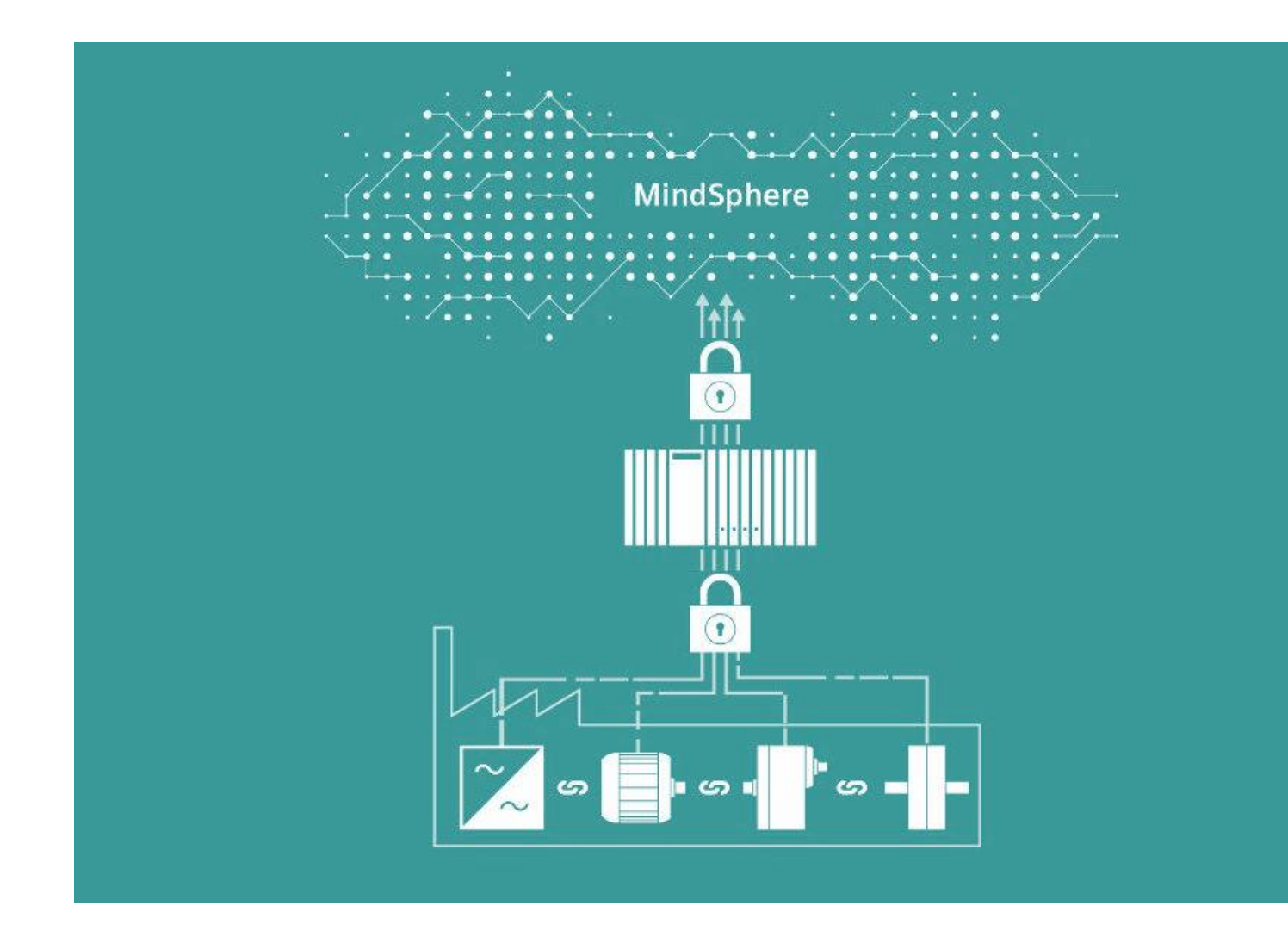

#### Drive train in MindSphere

- Global overview of machine state
- Identify upcoming issues prior to operational impact
- Connecting all relevant drive train components to MindSphere
- Automated monitoring and visualization of drive train KPI
- MindConnect and SINAMICS connect 300
- Analyze My Drives Cloud for MindSphere

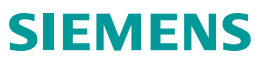

#### Sell more drives and motors by offering MindSphere with Analyze MyDrives! Ensure the productivity of your machine even remotely!

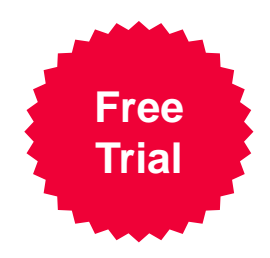

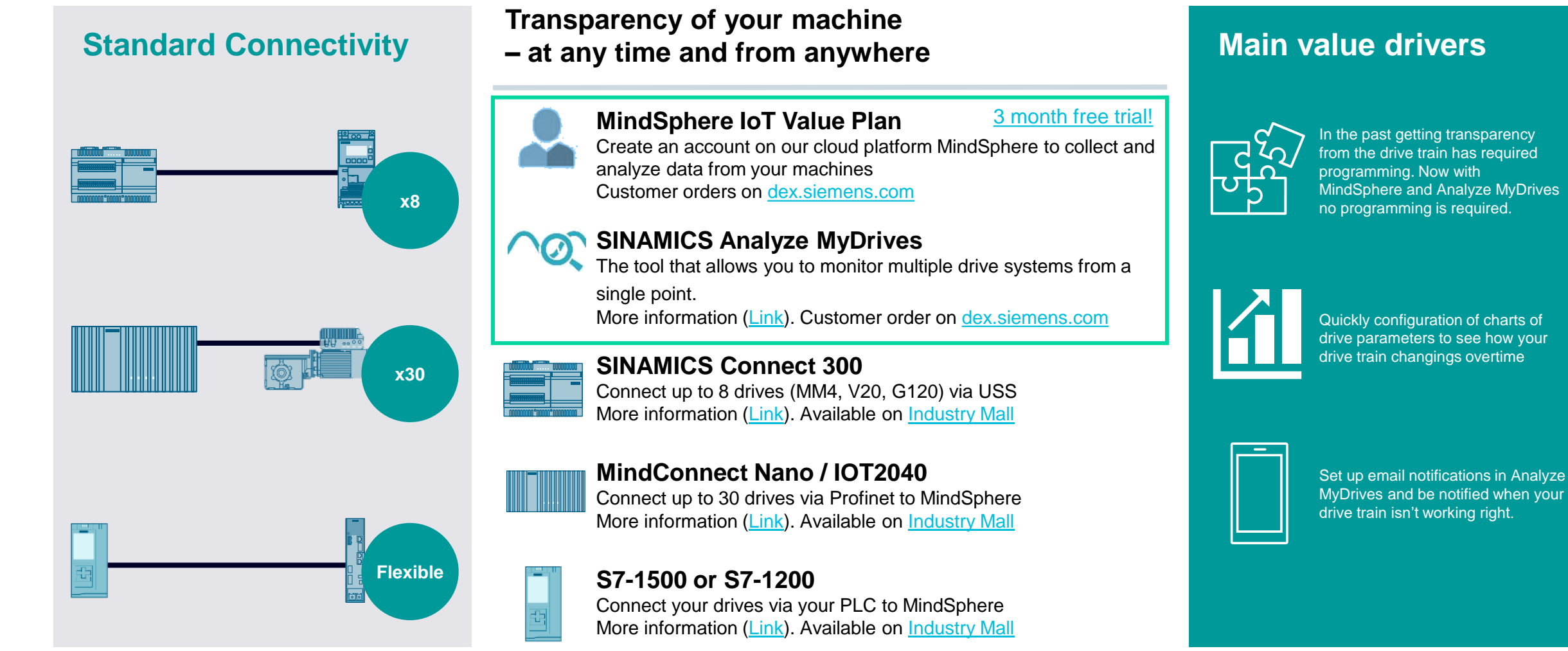

Subscription ends automatically after free trial period, unless regular subscription is requested. Cancellation of free trial period is possible at any time.

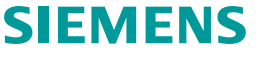

#### **Analyze MyDrives Cloud**

Dashboard
Charts
Notifications

| chhoard 🔥 Charte                    | <b>2</b> 1                     | otification      |         |                                |             |                                      |                                |         |          |       | Furope/Istanbul 🔻 | English 👻 👘 | Nam    |
|-------------------------------------|--------------------------------|------------------|---------|--------------------------------|-------------|--------------------------------------|--------------------------------|---------|----------|-------|-------------------|-------------|--------|
|                                     |                                |                  | ,       |                                |             |                                      |                                |         |          |       | Europenstandur    |             | user,a |
| 1 pect Over 2                       |                                | 3                |         |                                |             |                                      |                                |         |          |       |                   |             |        |
|                                     |                                | 9                | Deadu   |                                | Dure        | Alarm                                |                                | Undated | Outdated | Croup | Clear Filters     |             |        |
| Search for aspects                  |                                | <u> </u>         | Ready   |                                | KUN         | Alarm                                | auit                           | updated | Outdated | Group | Cical Tilders     |             |        |
|                                     |                                |                  |         |                                |             |                                      |                                |         |          |       |                   |             |        |
|                                     |                                |                  |         |                                |             |                                      |                                |         |          |       |                   |             |        |
|                                     | -                              |                  |         |                                |             |                                      |                                |         |          |       |                   |             |        |
|                                     | Peadu                          |                  |         | Bandu                          |             |                                      | Ready                          |         |          |       |                   |             |        |
| Group 1                             | Ready                          | 1                | Group 2 | Ready                          | 0           |                                      | Ready                          | •       |          |       |                   |             |        |
| Group 1                             | Ready<br>Run                   | 1                | Group 2 | Ready<br>Run                   | 0           | AMD_asset1                           | Ready<br>Run                   | :       |          |       |                   |             |        |
| Group 1                             | Ready<br>Run<br>Alarm          | 1<br>1           | Group 2 | Ready<br>Run<br>Alarm          | 0           | AMD_asset1<br>SC_port1_2             | Ready<br>Run<br>Alarm          | •       |          |       |                   |             |        |
| Group 1                             | Ready<br>Run<br>Alarm          | 1<br>1<br>0      | Group 2 | Ready<br>Run<br>Alarm          | 0<br>0<br>0 | AMD_asset1<br>SC_port1_2             | Ready<br>Run<br>Alarm          | •       |          |       |                   |             |        |
| Group 1<br>1 drive system component | Ready<br>Run<br>Alarm<br>Fault | 1<br>1<br>0<br>0 | Group 2 | Ready<br>Run<br>Alarm<br>Fault | 0<br>0<br>0 | AMD_asset1<br>SC_port1_2<br>Istanbul | Ready<br>Run<br>Alarm<br>Fault |         |          |       |                   |             |        |

#### Dashboard:

- Group multiple drivetrain components together
- Power consumption displayed on dashboard page
- Actual status of the drive system component depending on the status word

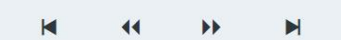

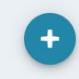

#### Utilization Charts Understand the usage of the drivetrain

#### **Customer Value:**

 With the Utilization charts you can easily see the utilization of the drivetrain hour by hour. Simplifying maintenance scheduling giving further detailed transparency for the machine operator.

#### Main Use-Case:

- Easily keep track of how the drives are utilized
- Color-coded utilization to highlight patterns in operations

#### Key Features / Capabilities:

- Drive utilization is calculated based on nominal values
- Based on hourly utilization, historical analysis can be shown

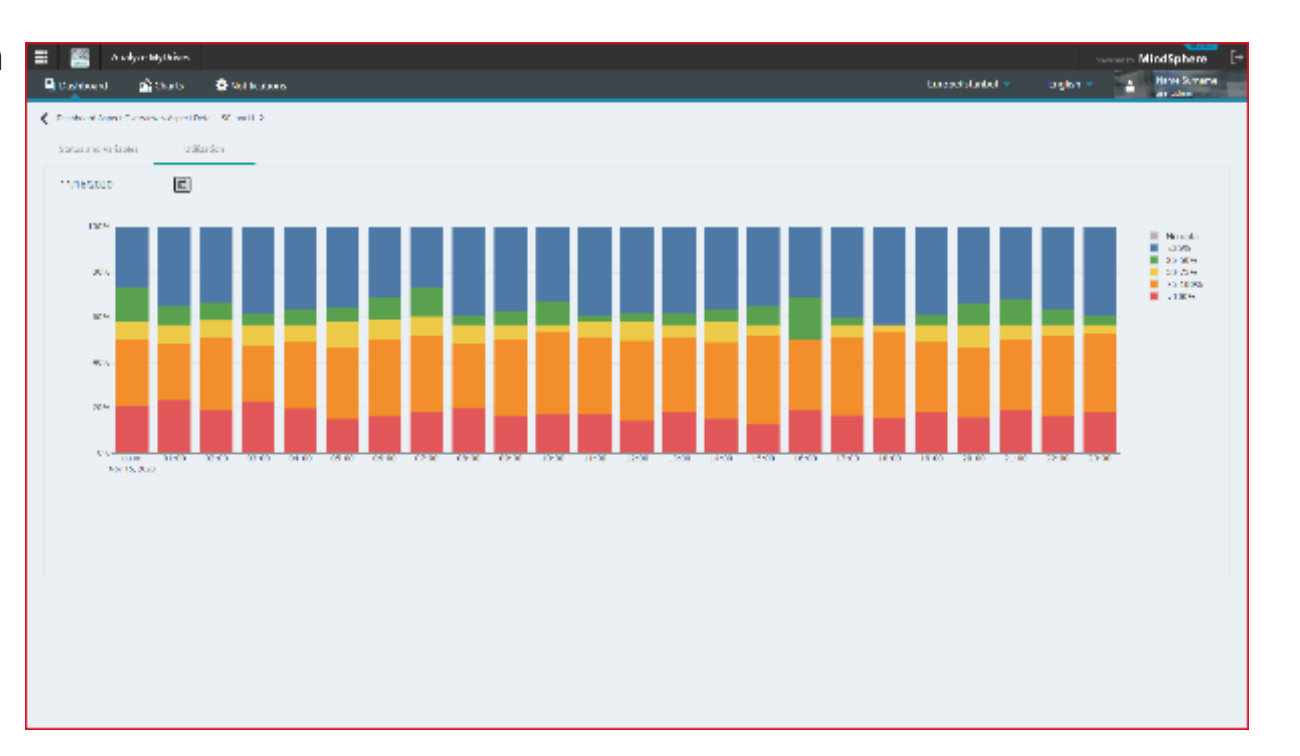

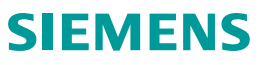

#### **Multiple Data Charts**

### Reduce unplanned downtimes and accelerate problem fixing

#### **Customer Value:**

 Understanding how your machine is performing by seeing how two different parameters are related to over time. The ability to compare machine to machine or parameter to parameter.

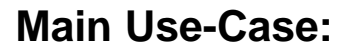

- Improve condition based maintenance and optimize utilization of resources by visualizing drive parameters
- Understand dependencies of drive parameters with scatterplot charts.
- Addressing also brown-field installations, not requiring additional sensors and supporting native MindSphere data model.

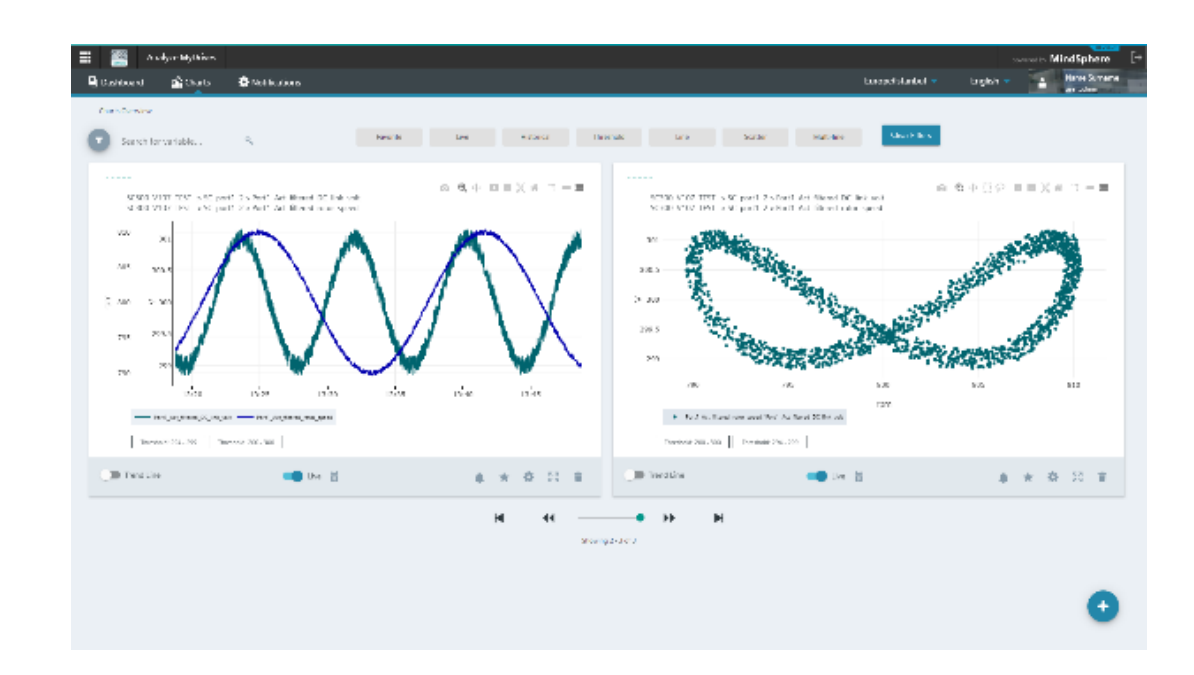

#### Key Features / Capabilities:

- Line and Multi-line type charts to monitor and analyze variables on the time domain
- Scatter charts to make bi-variate correlation analysis.

#### Advance Notifications Powerful event based notification

#### **Customer Value:**

 Event based notifications are powerful for receiving early notifications before a problem arises. Setting the right notification threshold requires a deep understanding of a machine. Users now have the ability to finetune threshold settings (via hysteresis and bouncing time) to reduce nuisance notifications.

#### Main Use-Case:

- Nuisance notifications can result in the User turning off an important notifications. The ability to set tolerances lowers the chance of receiving nuisance notifications.
- Notifications now completely rely on MindSphere Notifications services make them more robust and scalable.

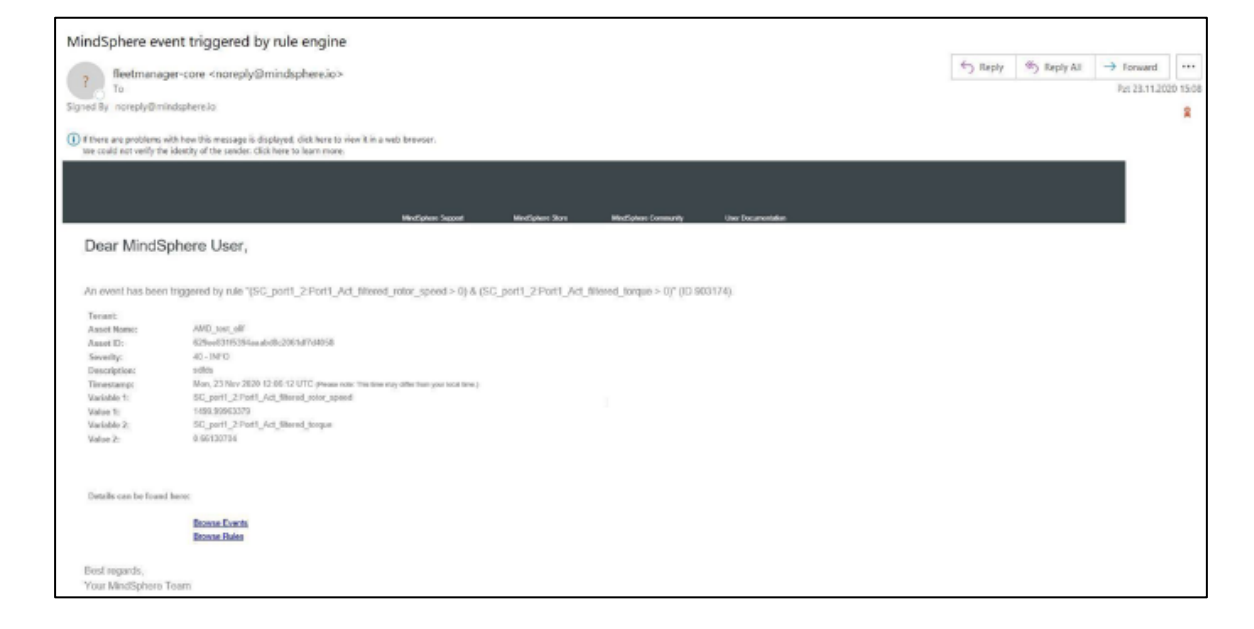

#### Key Features / Capabilities:

- · Set tolerance for notification rule to reduce nuisance notifications
- Notification limit set by your MindSphere plan no longer within Analyze MyDrives
- Additional notifications can be purchased via Upgrade Launchpad
- 50 Email addresses per notification rule
- 10 notification rules for MindSphere IoT Value Plan S (upgradable)

### Analyze MyDrives Cloud 2.1

Praktická ukázka

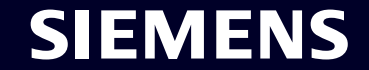

Page 15 Unrestricted | © Siemens 2021 | Adam Koncer | RC-CZ DI MC GMC | 2021-09-07

#### Připojení se do MindSphere

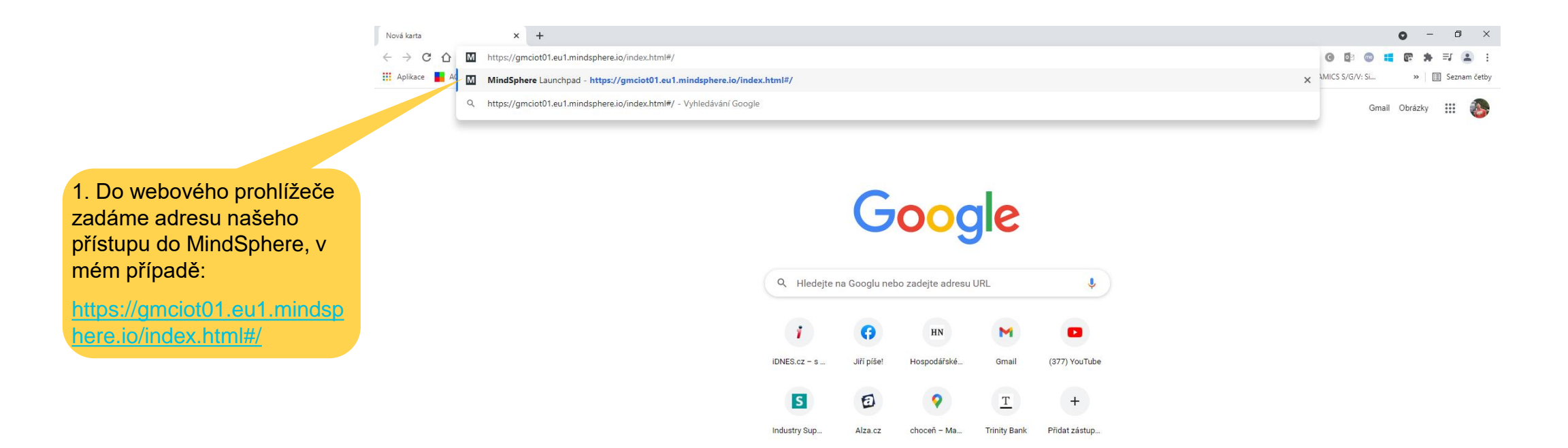

✔ Přizpůsobit Chrome

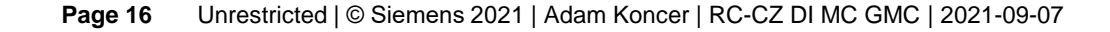

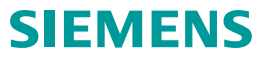

#### Přihlášení se do MindSphere

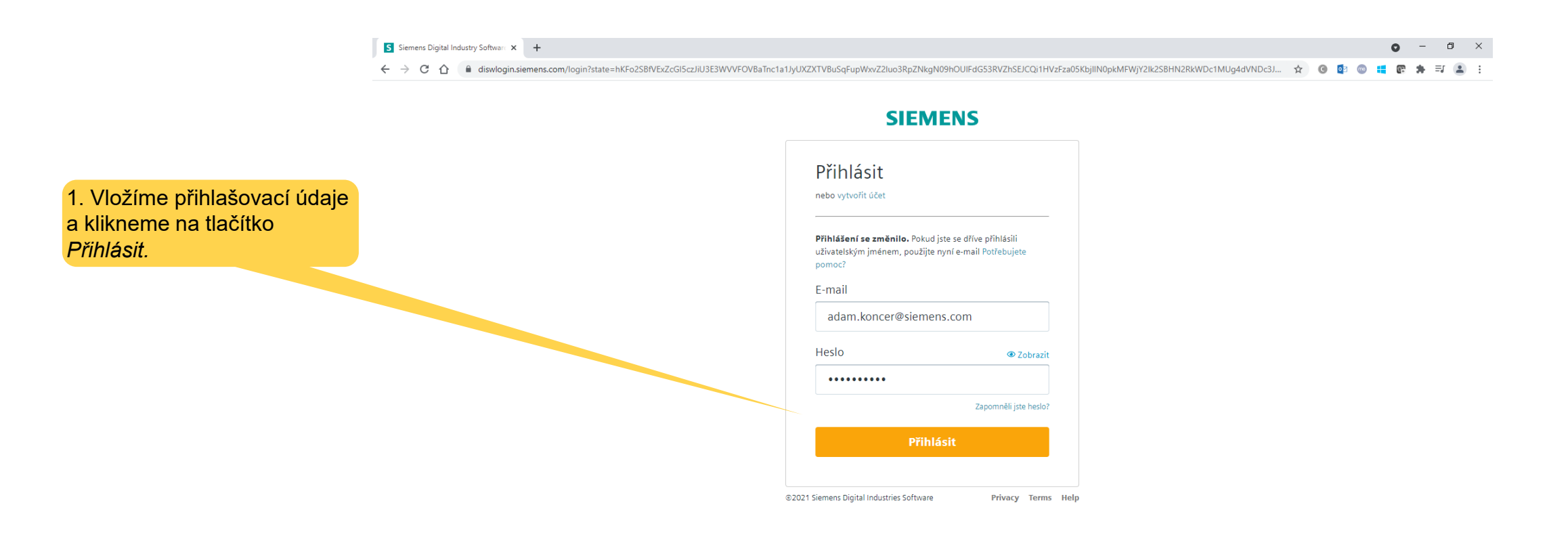

#### Připojení měniče do MindSphere

Pozn.: Před samotným nastavením aplikace Analyze MyDrives je potřeba připojit zařízení do Cloudu. Je možno využít MindConnect Nano, IOT2040, SINAMICS Connect 300 nebo S7-1500. Podrobný návod je zde: https://support.industry.siemens.com/cs/ww/en/view/109755908

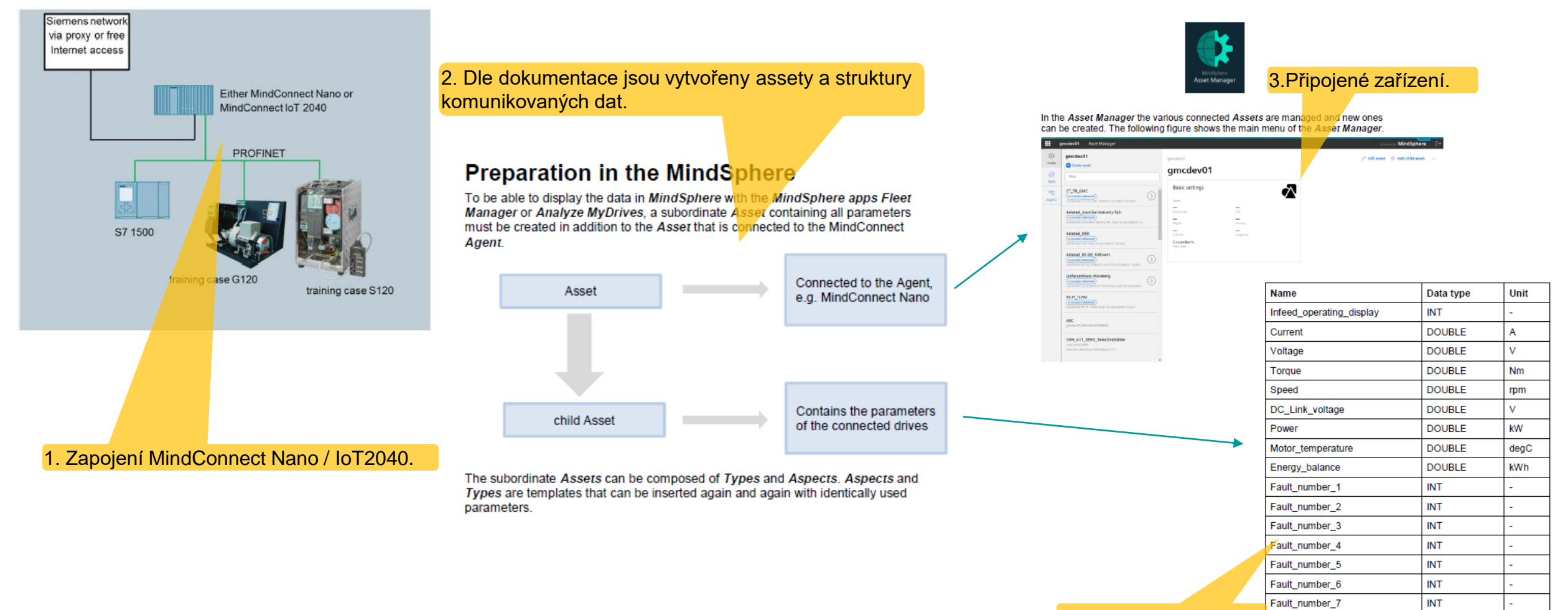

4. Komunikované data.

SIFMFNS

#### Spuštění / uprage Mindspere o aplikaci Analyze MyDrives

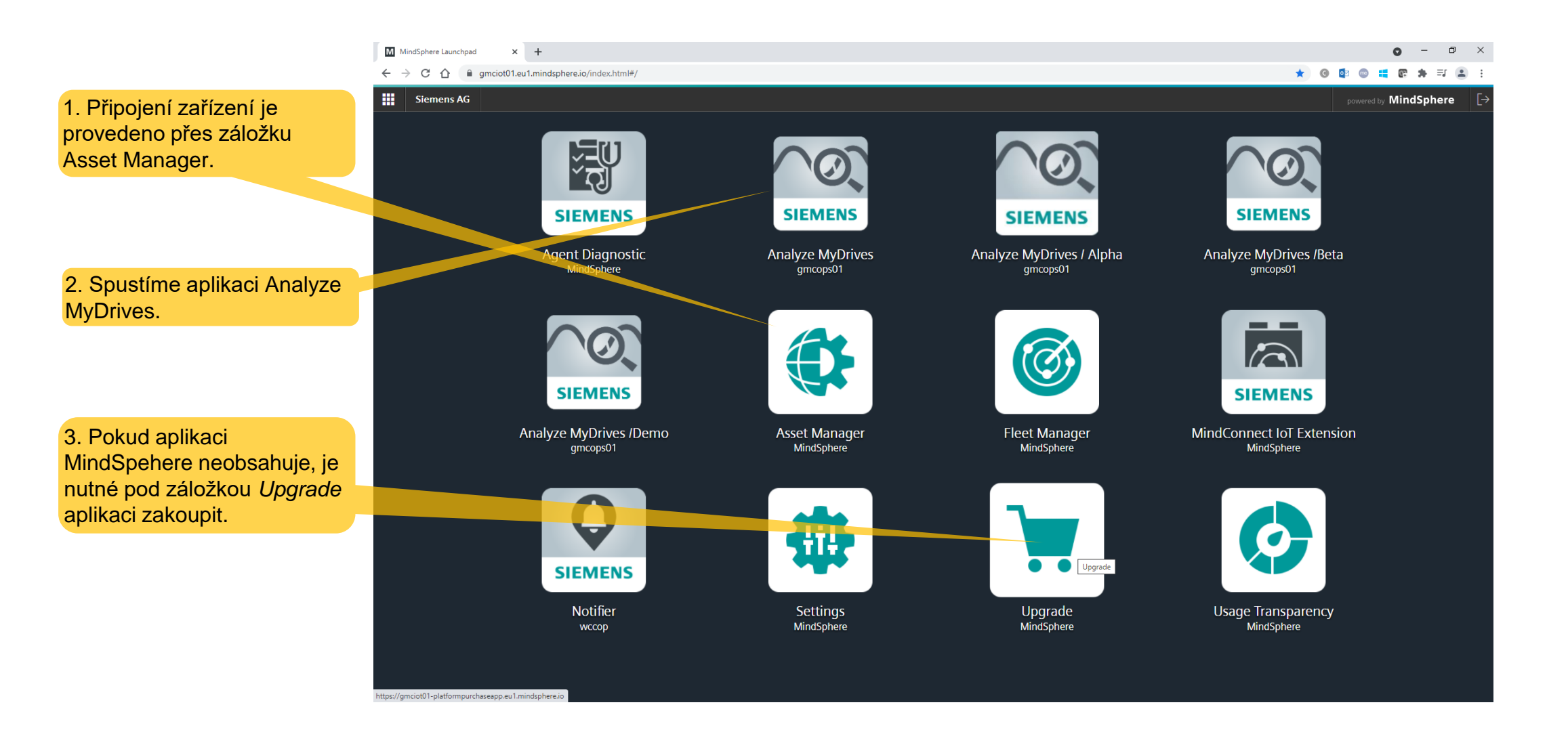

#### Uprage MindSpere o aplikaci Analyze MyDrives

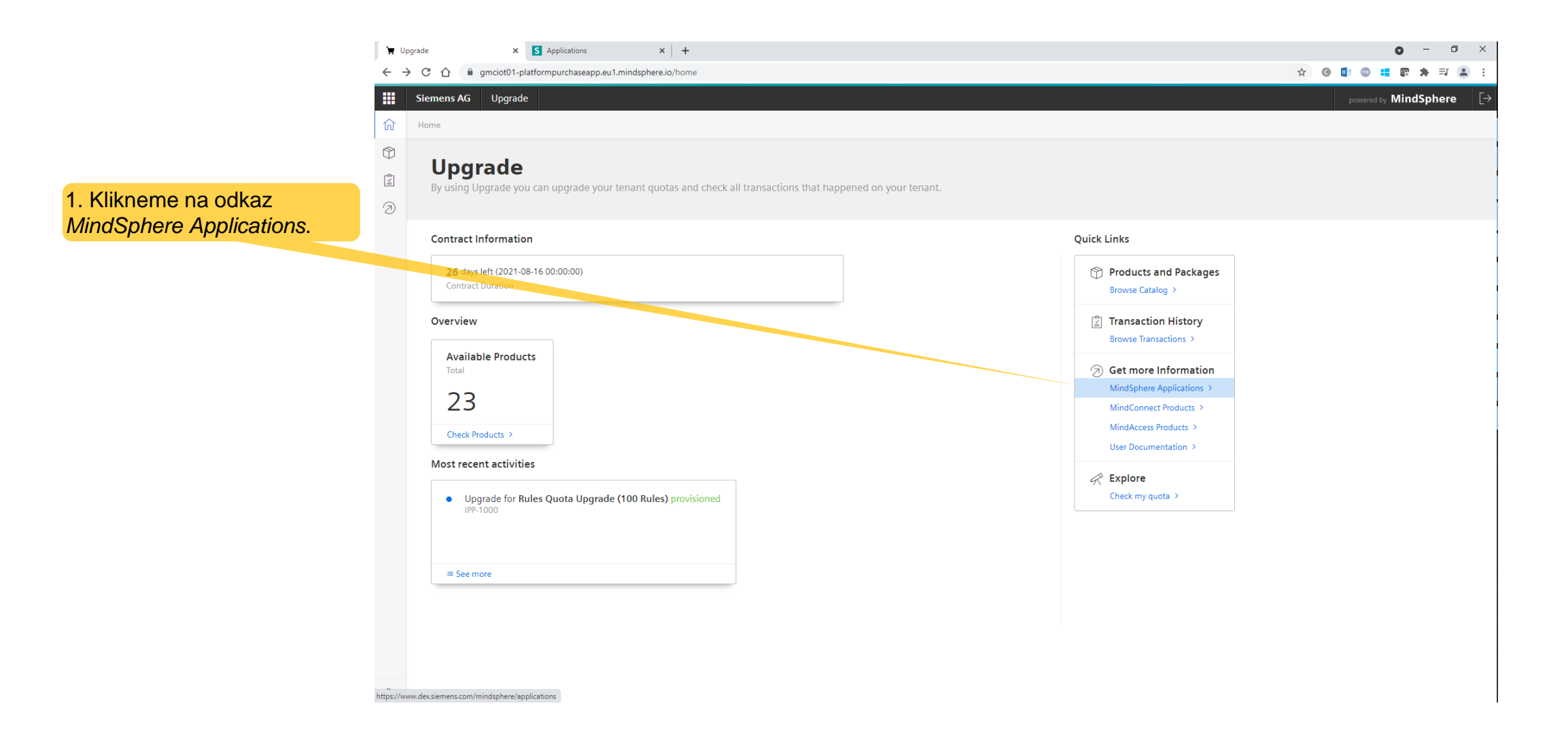

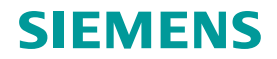

#### Uprage MindSpere o aplikaci Analyze MyDrives

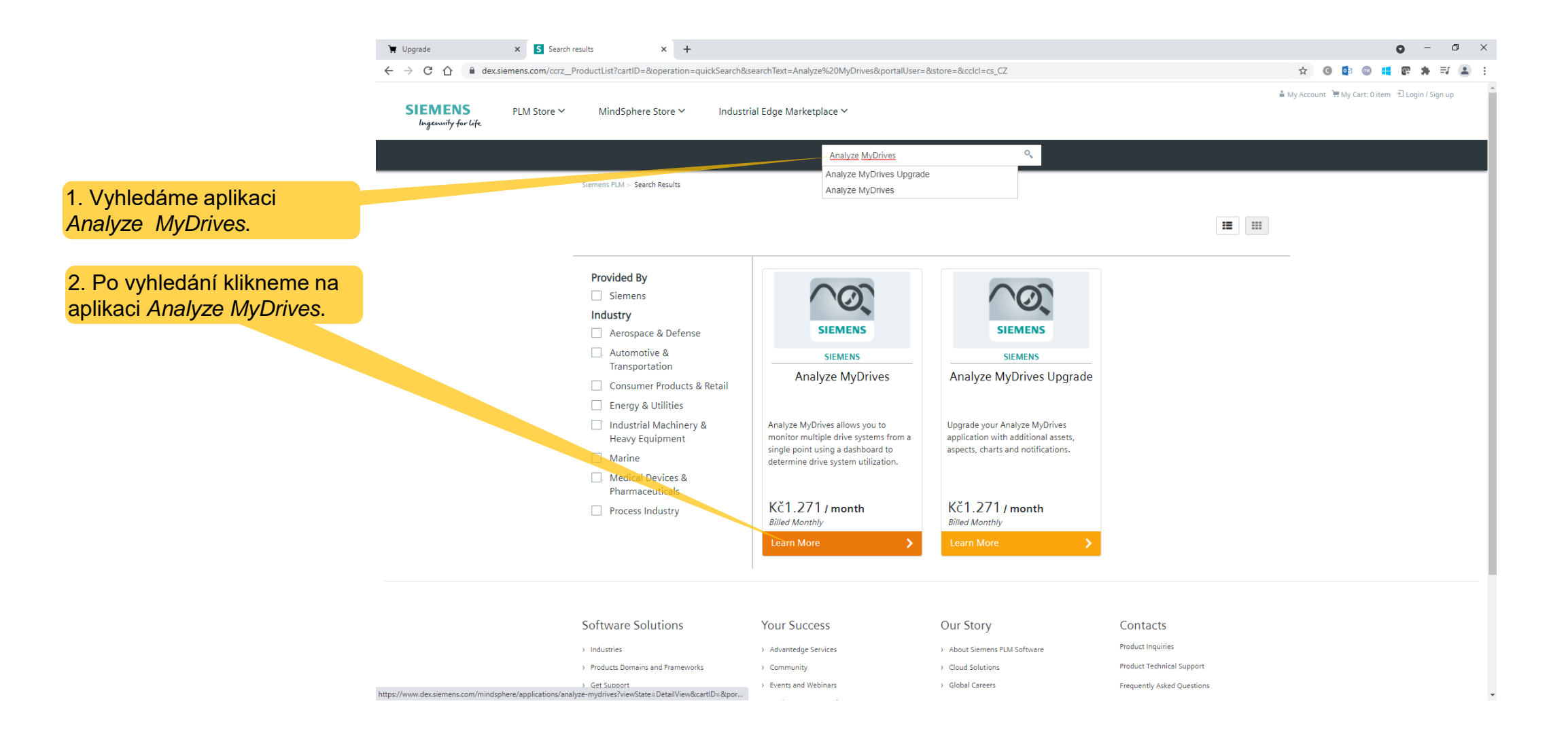

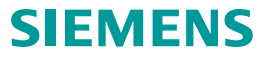

#### Uprage MindSpere o aplikaci Analyze MyDrives

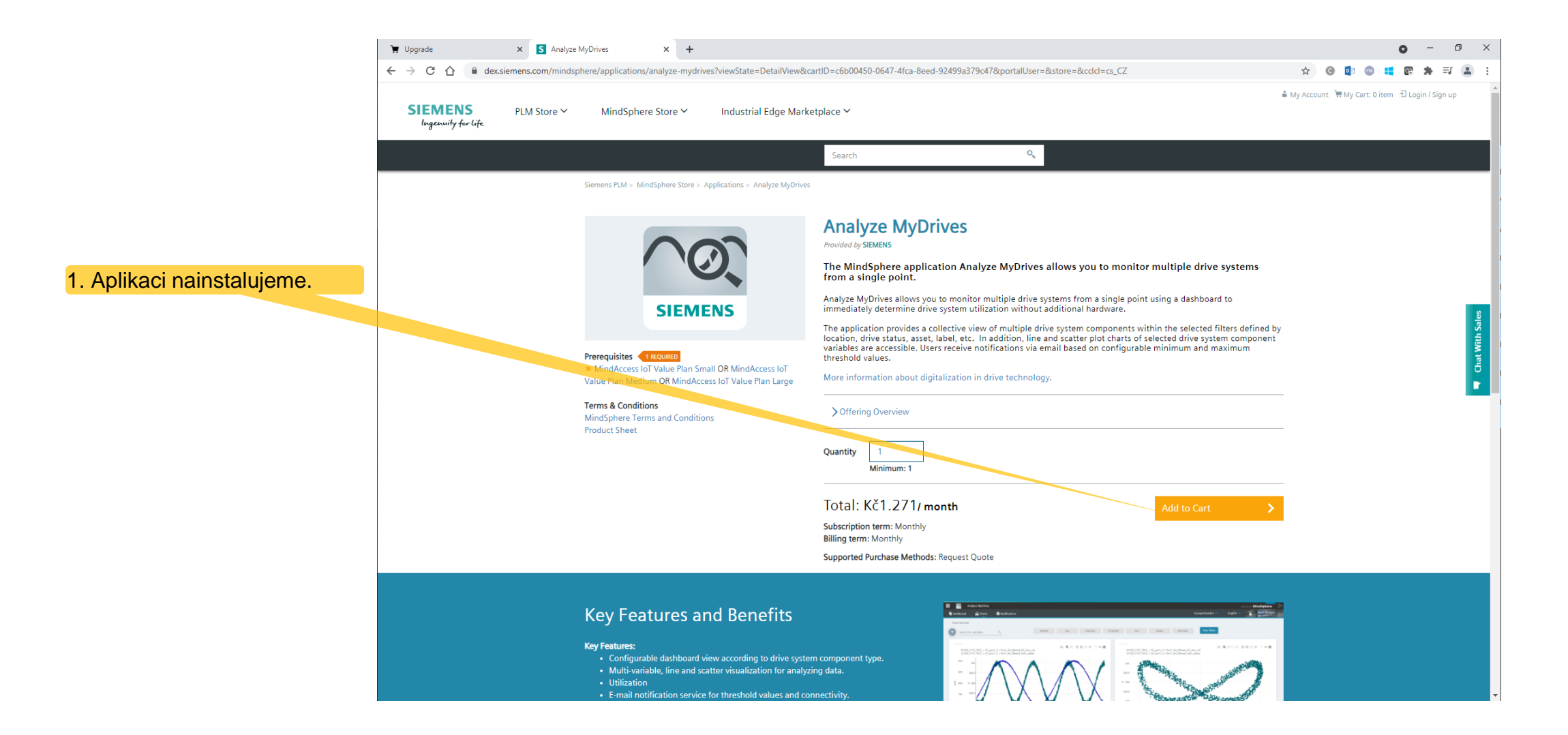

#### Spustíme aplikaci Analyze MyDrives

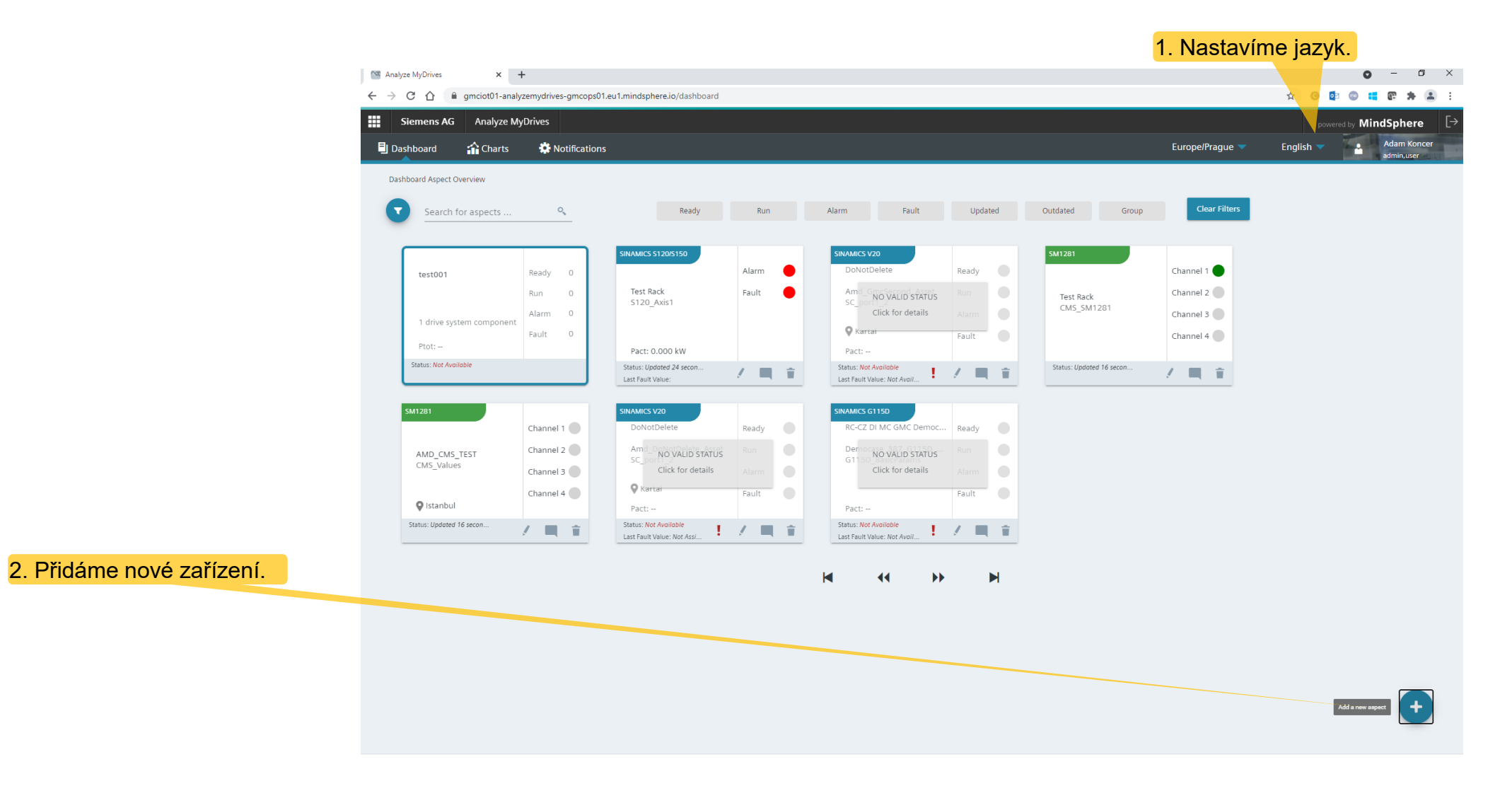

Page 23 Unrestricted | © Siemens 2021 | Adam Koncer | RC-CZ DI MC GMC | 2021-09-07

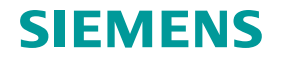

#### Zvolení Assetu

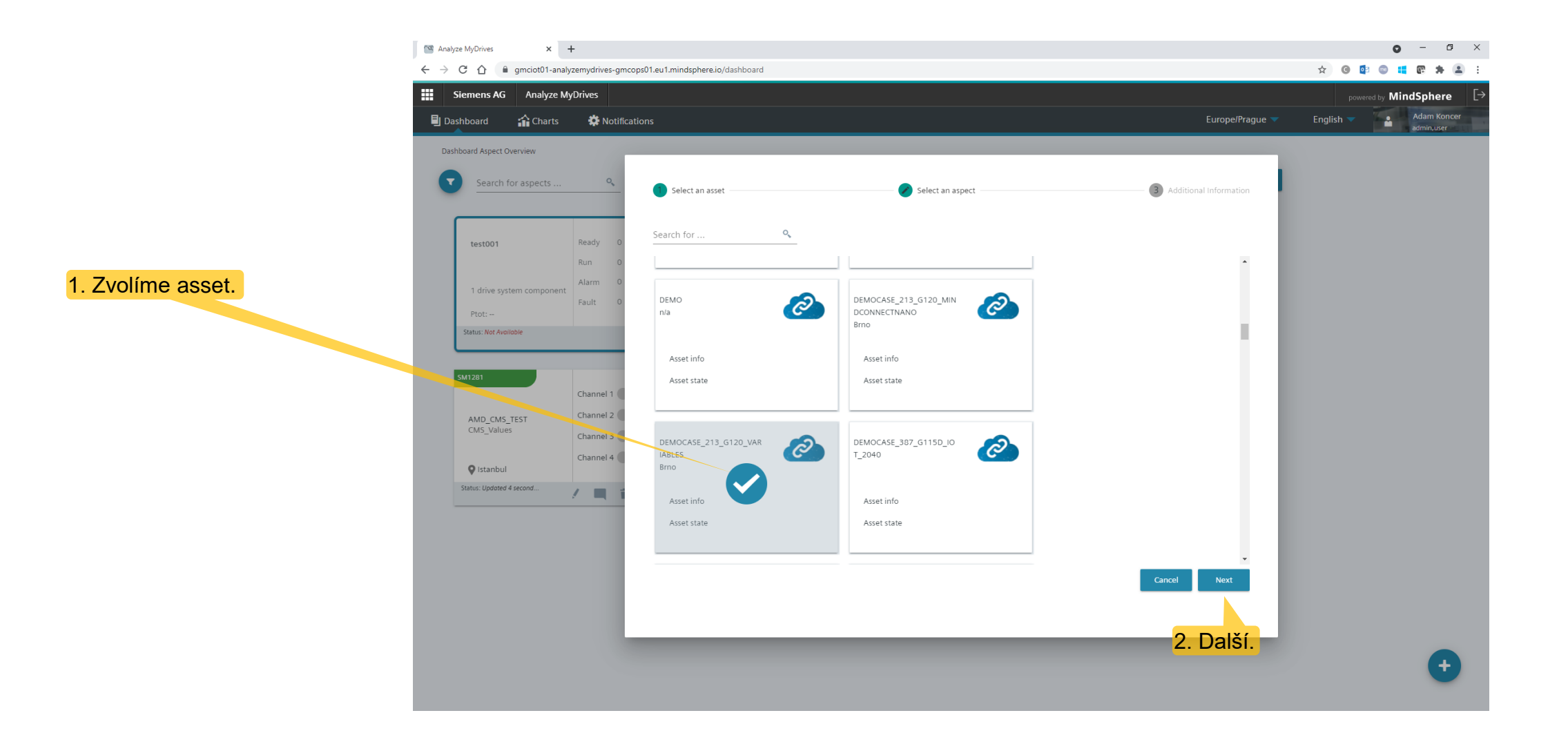

Page 24 Unrestricted | © Siemens 2021 | Adam Koncer | RC-CZ DI MC GMC | 2021-09-07

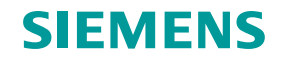

#### Zvolení acpectu

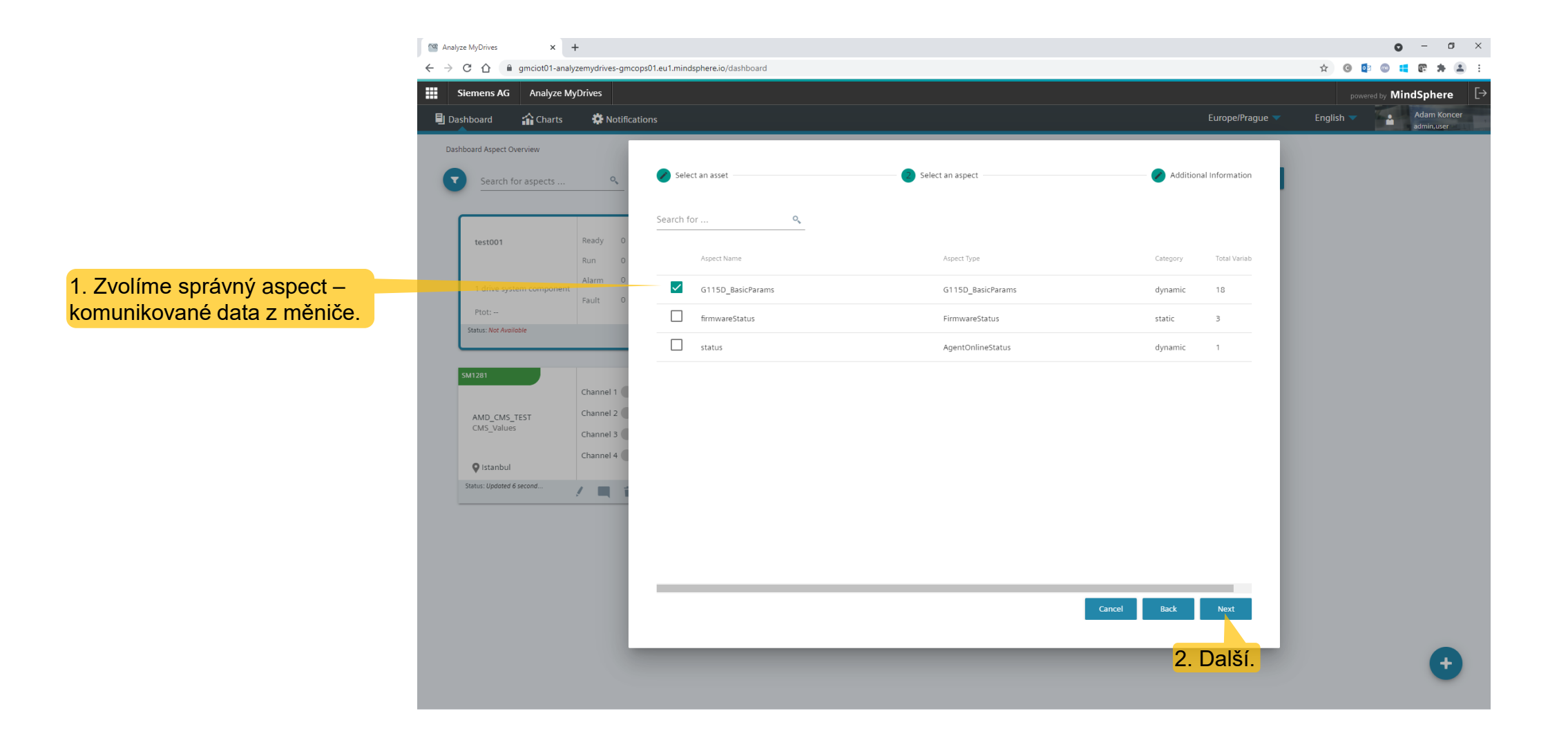

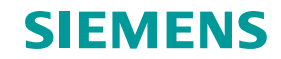

#### Nastavení proměnných

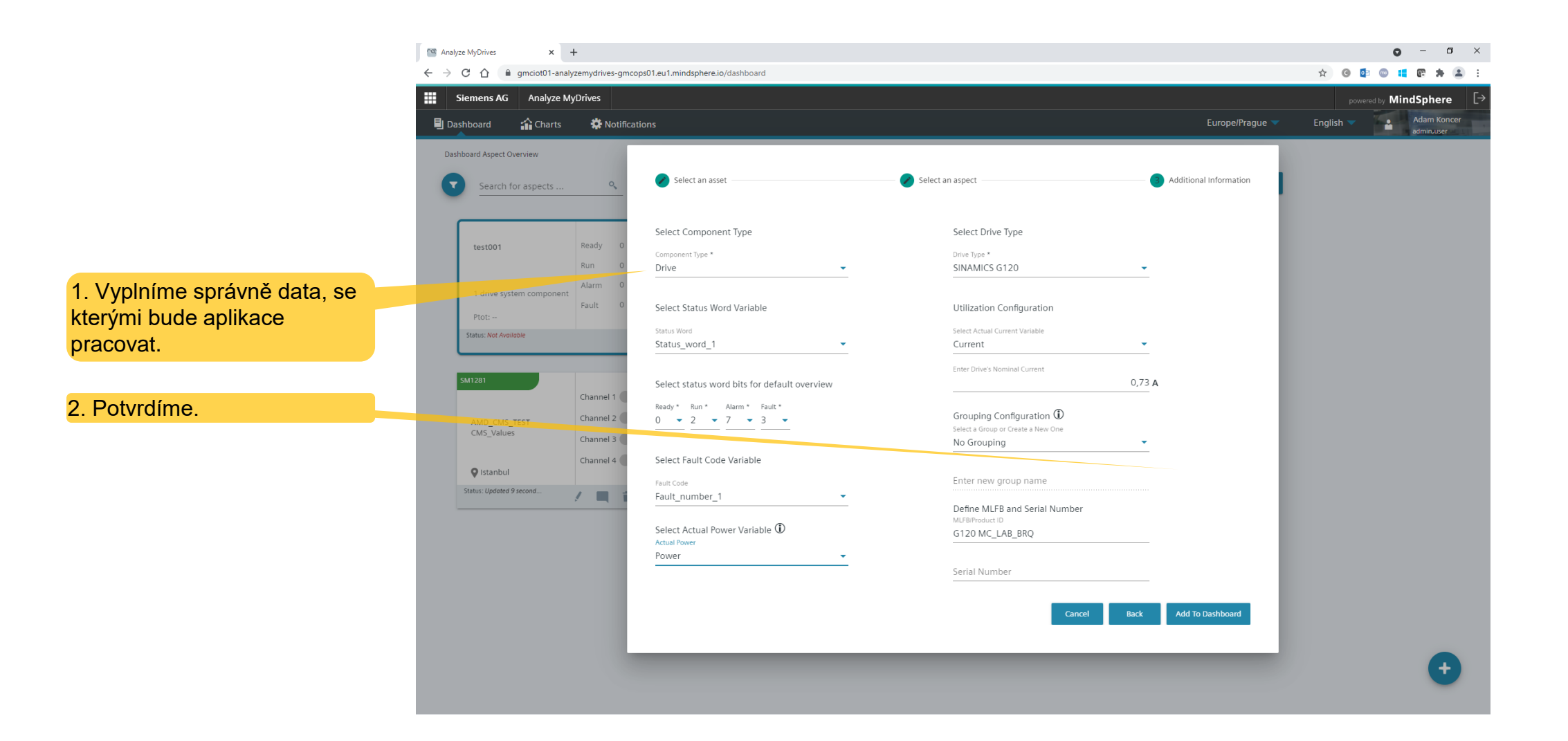

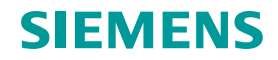

#### Dashboard

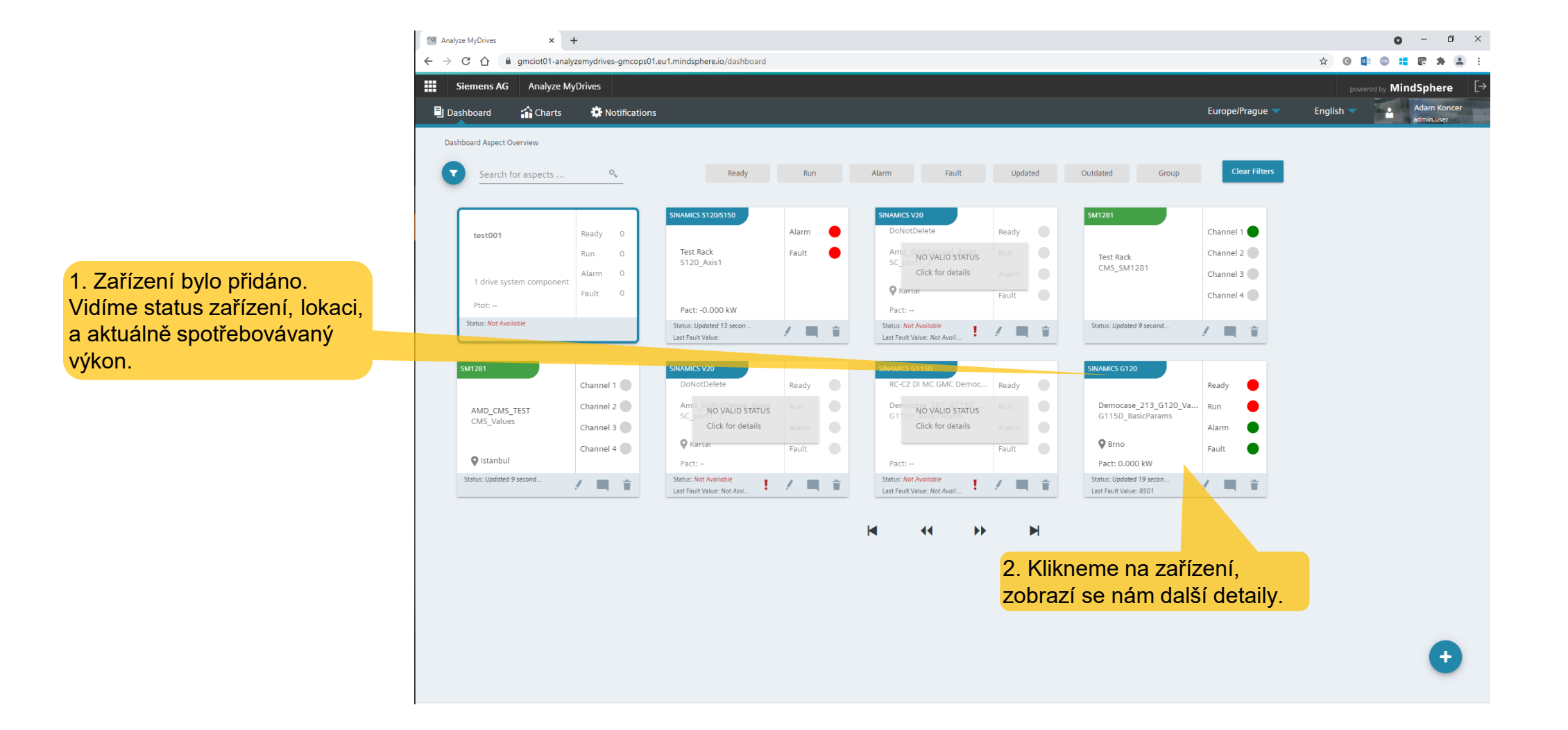

Page 27 Unrestricted | © Siemens 2021 | Adam Koncer | RC-CZ DI MC GMC | 2021-09-07

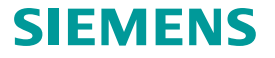

#### Zobrazení stavu měniče

..... Sie 🗄 Dash

1. Status and Variables. Zde vidíme do veškerých komunikovaných dat, které jsou v daném aspectu.

2. StatusWord měniče.

Page 28

| MyDrives × +                                             |                                                            |                      |      |                        | 0              | - 0                     |
|----------------------------------------------------------|------------------------------------------------------------|----------------------|------|------------------------|----------------|-------------------------|
| 🖰 🏠 🔒 gmciot01-analyzemydrives-gmcops01.eu1.mindspher    | .io/dashboard/G115D_BasicParams-362eacbd05fa4cbba2342f6019 | 92abbb9              |      |                        | 🖈 🕒 🔯 🖷 🖶      | e *                     |
| emens AG Analyze MyDrives                                |                                                            |                      |      |                        | powered by Min | dSphere                 |
| iboard 🏫 Charts 🔅 Notifications                          |                                                            |                      |      | Europe/Prague 🤝        | English 🔻      | Adam Kono<br>admin,user |
| oard Aspect Overview > Aspect Detail - G115D_BasicParams |                                                            |                      |      |                        |                |                         |
| s and Variables Utilization Info                         |                                                            |                      |      |                        |                |                         |
| Filter status Edit                                       | Filter variable                                            |                      |      |                        |                |                         |
| Status Value                                             | Variable Name                                              | Value                | Unit | Last Update Time       | Go To Chart    |                         |
| Ready                                                    | Current                                                    | 0.007012868          | A    | July 21, 2021 12:07 PM |                |                         |
| 1 = Drive ready for operation                            | DC_link_voltage                                            | 327.89313            | v    | July 21, 2021 12:07 PM |                |                         |
| 2 💌 Run 🕒 🗸                                              | Energy_consumption                                         | 14.742124            | kWh  | July 21, 2021 12:07 PM |                |                         |
| 4 💌 Fault                                                | Fault_number_1                                             | 8501                 | -    | July 21, 2021 12:07 PM |                |                         |
| 0 = Coast down active (OFF2 activ                        | Fault_number_2                                             | 8501                 | -    | July 21, 2021 12:07 PM |                |                         |
| 0 = Quick stop active (OFF3 active                       | Fault_number_3                                             | D                    |      | July 21, 2021 12:07 PM |                |                         |
| 1 = Switching on inhibited active                        | Fault_number_4                                             | 0                    | -    | July 21, 2021 12:07 PM |                |                         |
| 3 🗸 Alarm                                                | Fault_number_5                                             | 0                    | -    | July 21, 2021 12:07 PM |                |                         |
| 0 = Deviation setpoint/actual spee • •                   | Fault_number_6                                             | 0                    | -    | July 21, 2021 12:07 PM |                |                         |
| 1 = Control request                                      | Fault_number_7                                             | 0                    |      | July 21, 2021 12:07 PM |                |                         |
| 1 = Maximum speed reached                                | Fault_number_8                                             | No data in last hour |      |                        |                |                         |
| 0 = I,M,P limit reached                                  | Inverter_state                                             | 45                   | -    | July 21, 2021 12:07 PM |                |                         |
| 1 = Motor holding brake open • •                         | Motor_speed                                                | 4.0066245e-36        | rpm  | July 21, 2021 12:07 PM |                |                         |
| 0 = Alarm motor overtemperature                          | Power                                                      | 0                    | kW   | July 21, 2021 12:07 PM |                |                         |
| 1 = Motor rotates right                                  | Status_word_1                                              | 60376                |      | July 21, 2021 12:07 PM |                |                         |
| 0 = Alarm drive converter overloa                        | Temperature                                                | 20.018658            | °C   | July 21, 2021 12:07 PM |                |                         |
|                                                          | Torque                                                     | 7.241355e-38         | Nm   | July 21, 2021 12:07 PM |                |                         |
|                                                          | Voltage                                                    | 8.7923026e-38        | V    | July 21, 2021 12:07 PM |                | C                       |

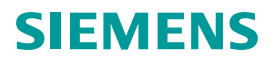

#### Vytížení měniče v daném časovém období

Malyze MyDrives

× +

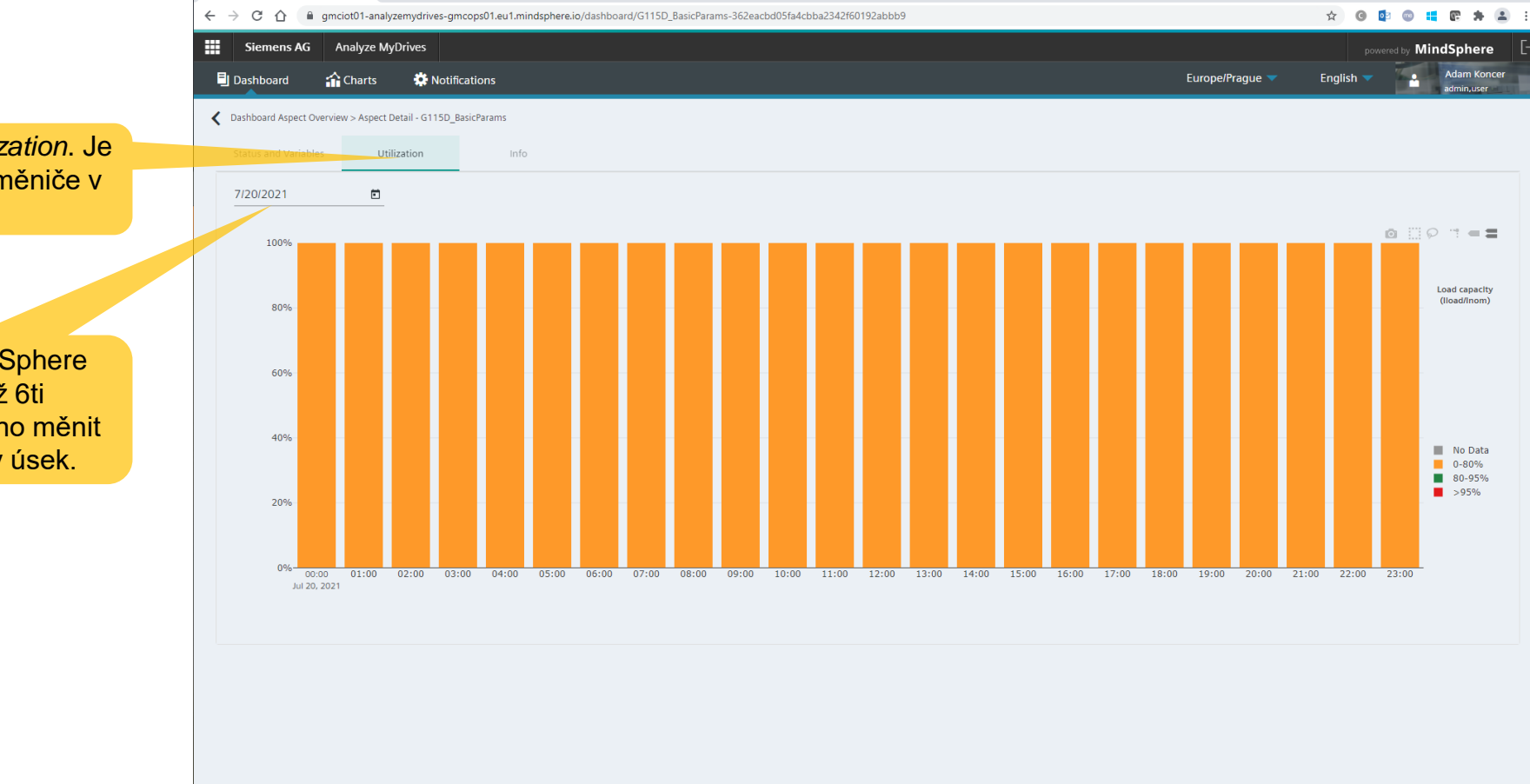

1. Dále záložka *Utilization*. Je zobraženo vytížení měniče v závislosti na čase.

2. Data jsou v MindSphere ukládány po dobu až 6ti měsíců. Zde je možno měnit zobrazovaný časový úsek.

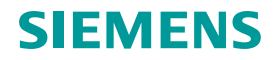

– o ×

0

#### Průběhy - nastavení proměnných

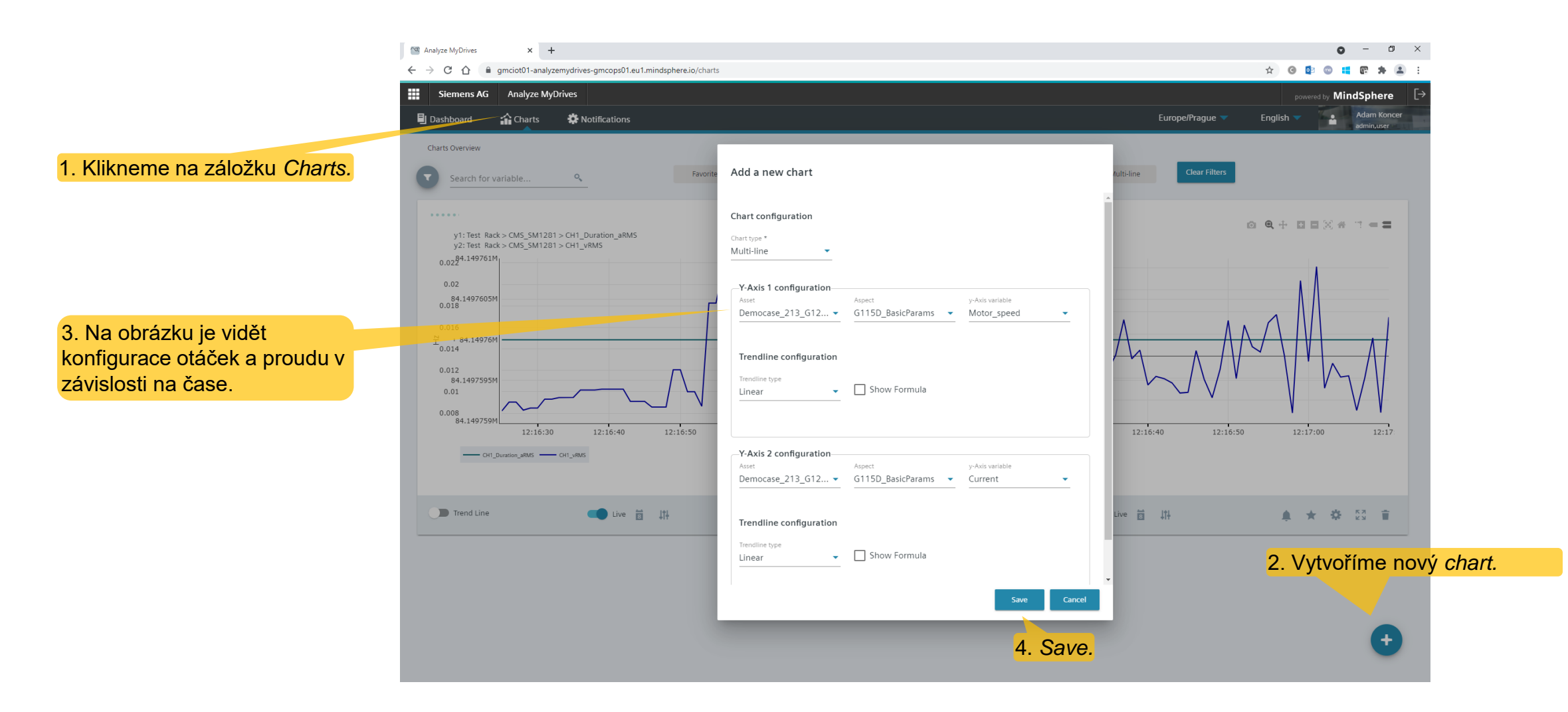

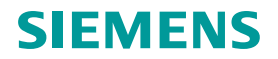

#### Průběhy

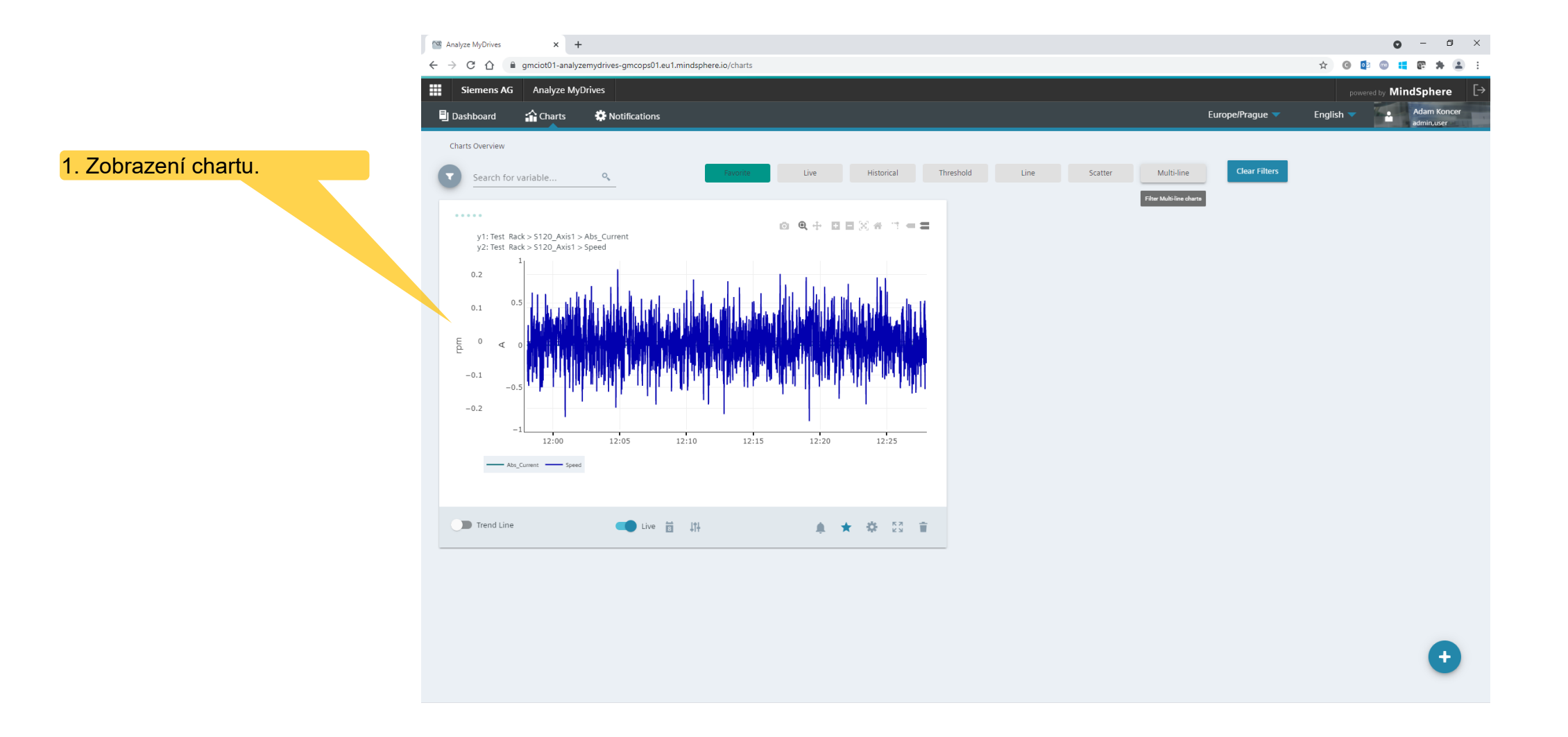

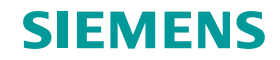

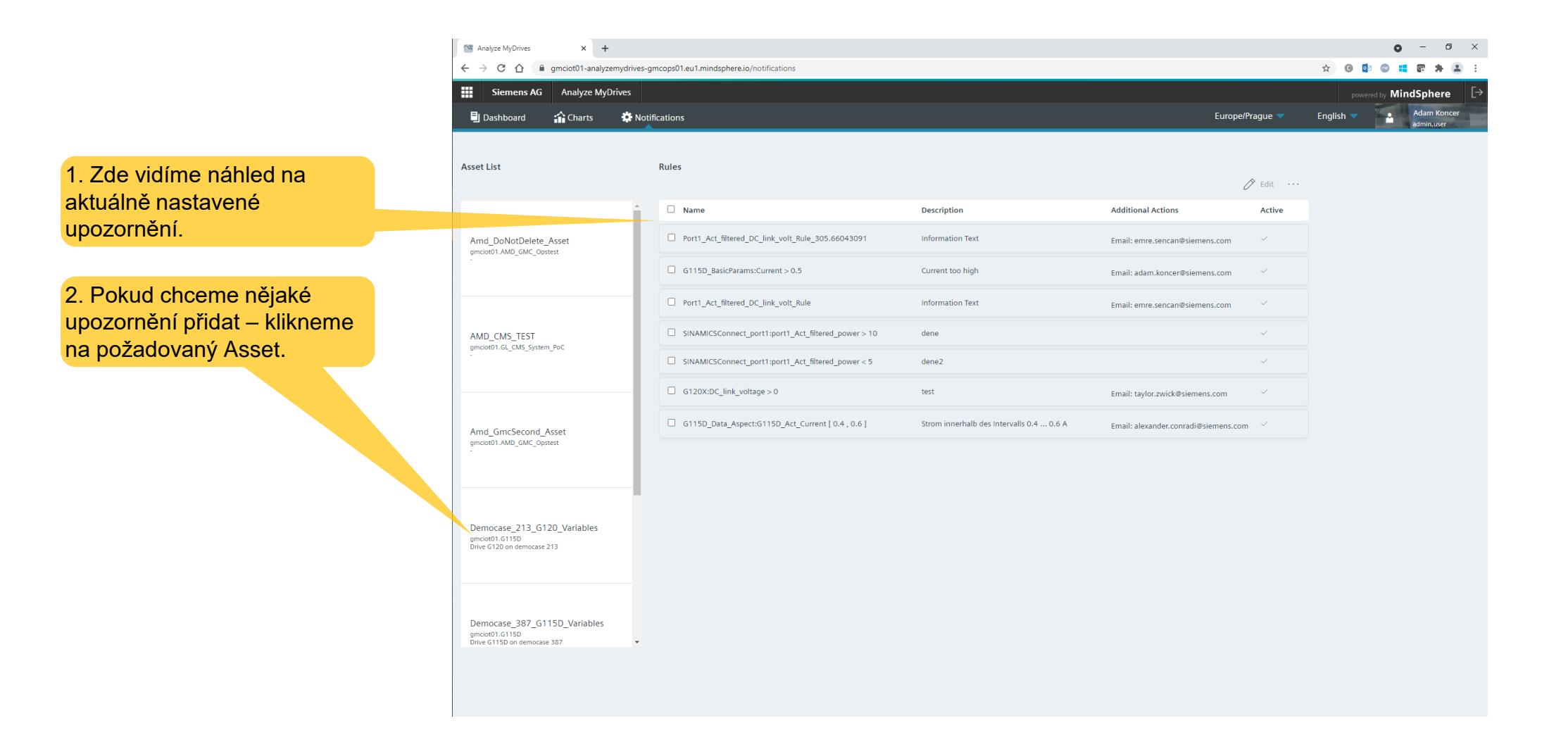

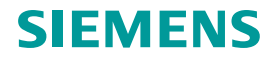

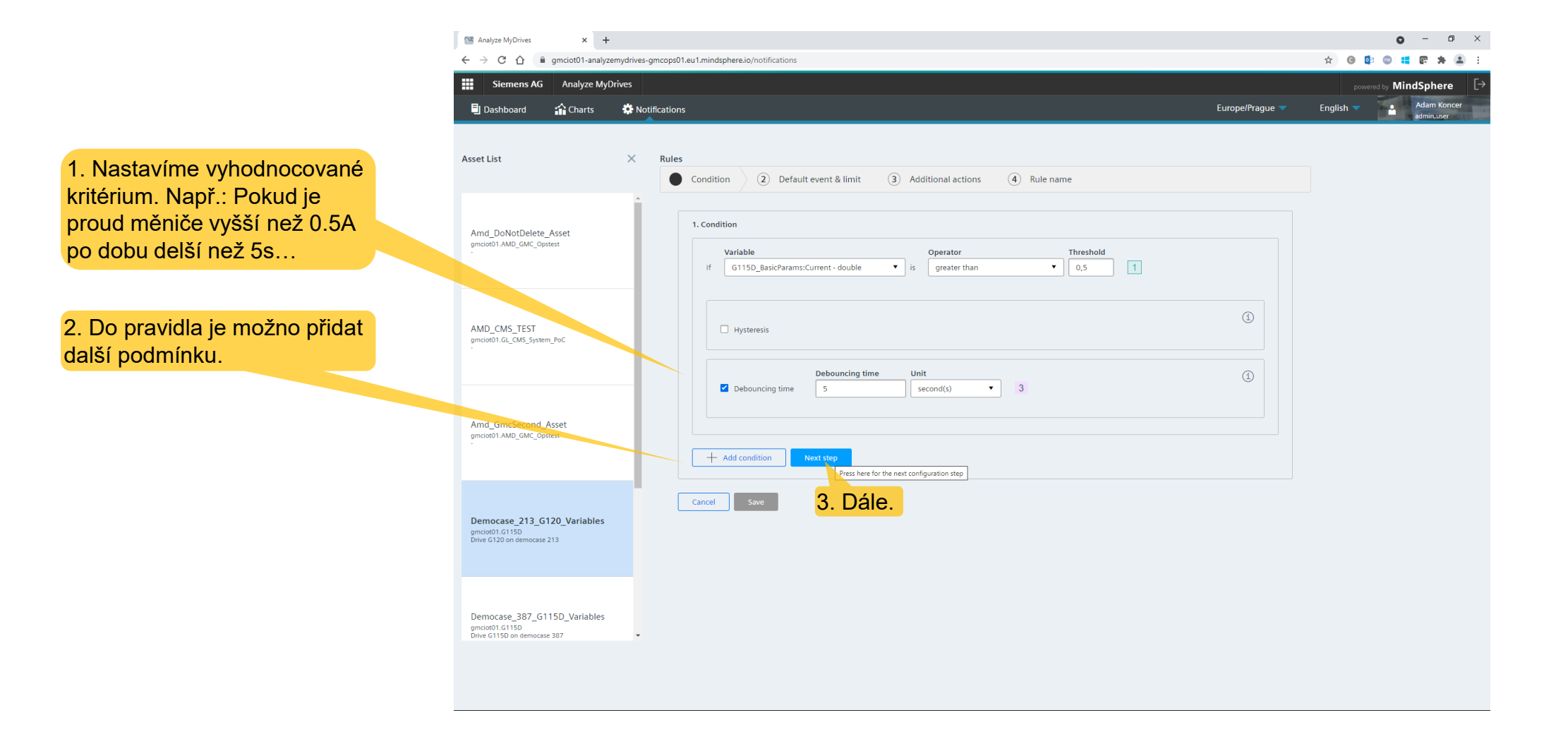

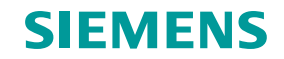

1. Notifikaci můžeme definovat jako informaci, varování nebo chybu a vhodně jej pojmenujeme.

 Notifikace může být také např. vyvolána jej jednou za určité období – např. 1x za minutu.

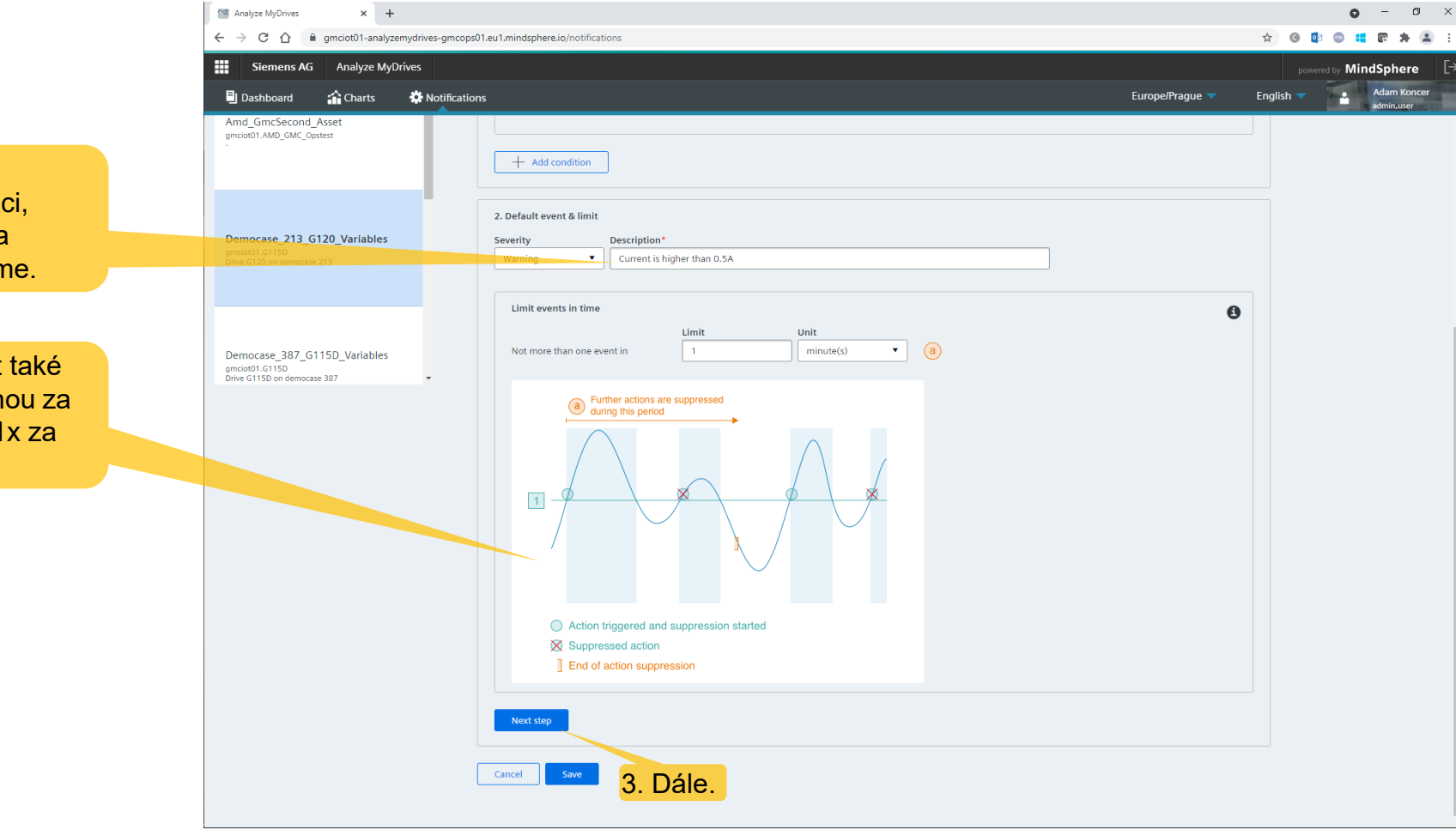

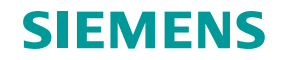

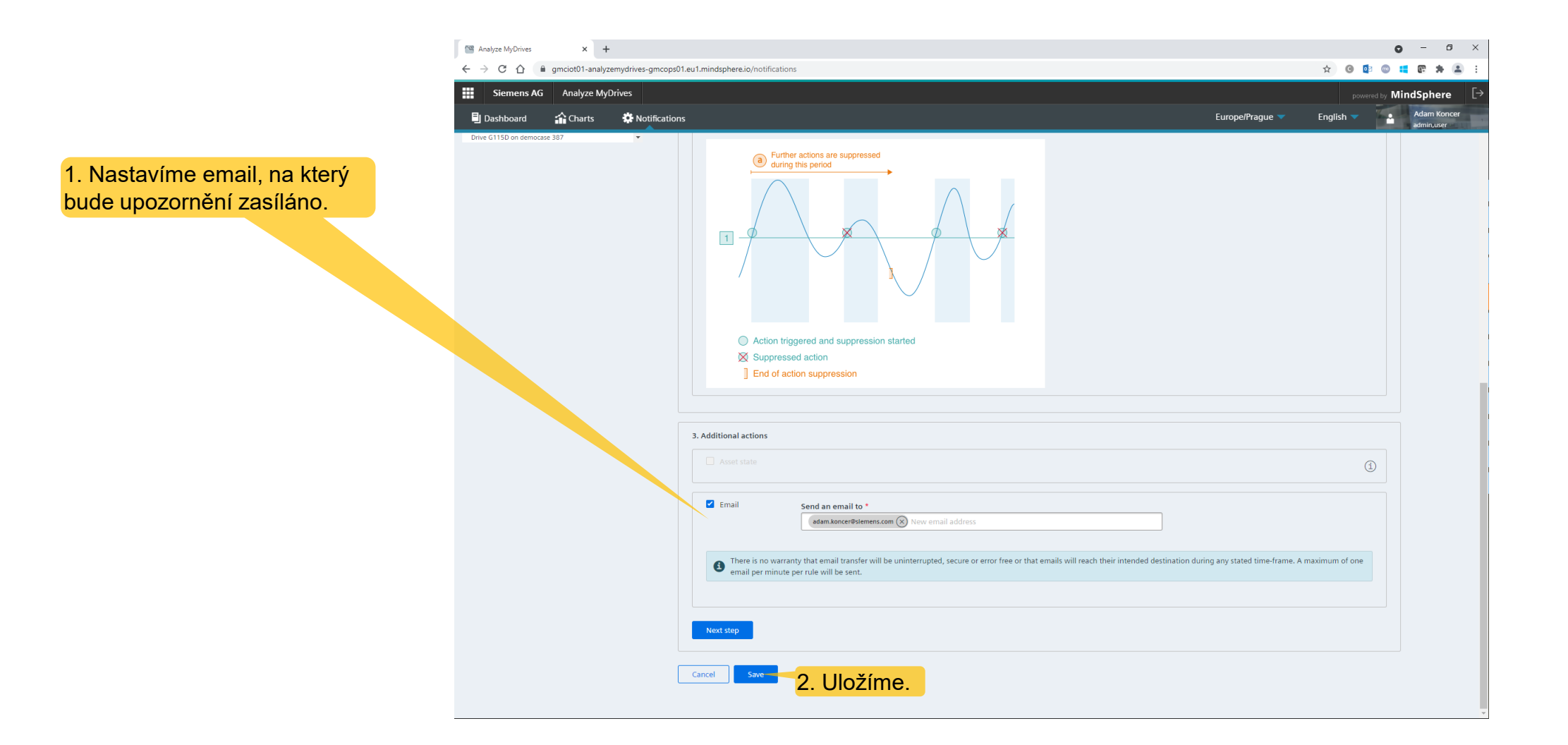

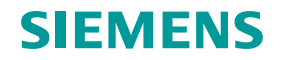

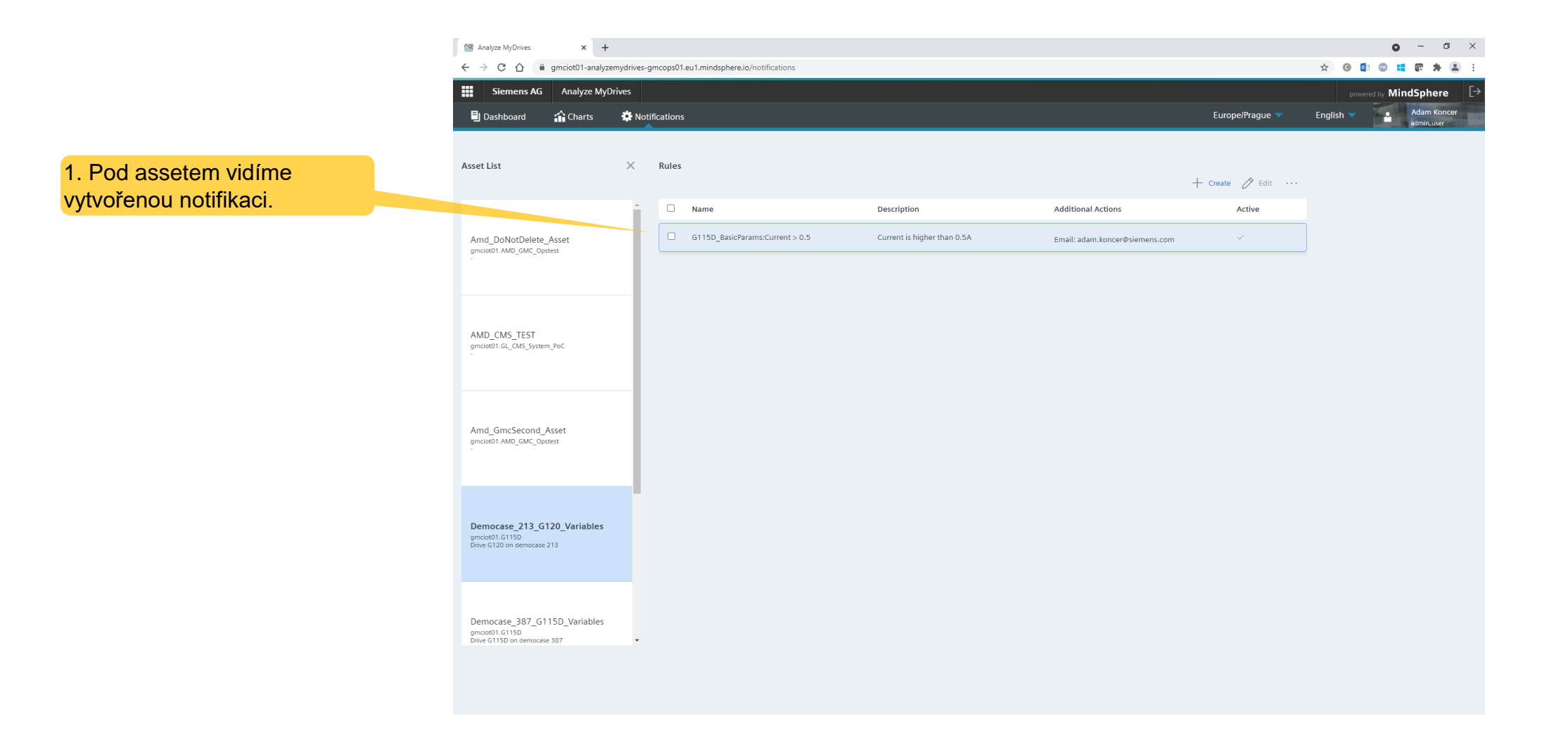

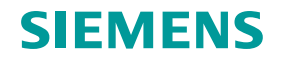

# Díky za pozornost

**Adam Koncer** 

Application engineer Siemens, s.r.o. RC-CZ DI MC GMC

Budova A3, 5.NP Škrobárenská 511/5 602 00 Brno, Česká republika

Mobile +420 721 560 462 E-mail <u>adam.koncer@siemens.com</u>

Page 37 Unrestricted | © Siemens 2021 | Adam Koncer | RC-CZ DI MC GMC | 2021-09-07

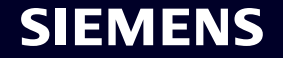